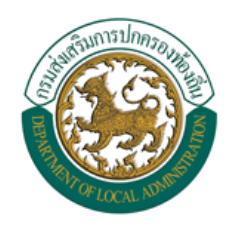

คู่มือการใช้งาน ระบบสารสนเทศการจัดการฐานข้อมูลเบี้ยยังชีพของ องค์กรปกครองส่วนท้องถิ่น (ระบบ Online)

# ระบบสารสนเทศการจัดการฐานข้อมูลเบี้ยยังชีพขององค์กร ปกครองส่วนท้องถิ่น

คู่มือการใช้งาน (ระบบ Online)

# สารบัญ

| 1.  | บทนำ                                       |                                                                  | 6  |
|-----|--------------------------------------------|------------------------------------------------------------------|----|
| 2.  | การ Lo                                     | gin เข้าสู่ระบบ                                                  | 6  |
|     | 2.1                                        | เข้าสู่ระบบโดยการเรียกใช้โปรแกรม Internet Explorer โดยเรียกไปที่ | 6  |
|     | 2.2                                        | หน้า Login เข้าสู่ระบบ                                           | 7  |
| 3.  | ลืมรหัส                                    | ผ่านหรือปลดล๊อคการใช้งาน                                         | 8  |
| 4.  | หน้าจอ                                     | หลักของโปรแกรม                                                   | 9  |
| 5.  | การจัดเ                                    | การข้อมูลส่วนตัว                                                 | 10 |
|     | 5.1                                        | การแก้ไขข้อมูลส่วนตัว                                            | 11 |
| 6.  | การเปลี่                                   | ี้ยนรหัสผ่าน                                                     | 12 |
| 7.  | การค้น                                     | หาข้อมูลผู้ใช้งานระบบ                                            | 13 |
|     | 7.1                                        | การใช้เงื่อนไขเรียงลำดับในการค้นหาผู้ใช้งานระบบ                  | 14 |
|     | 7.2                                        | แสดงผลการค้นหาและการดูรายละเอียดข้อมูลผู้ใช้งานระบบ              | 14 |
| 8.  | การจัดเ                                    | 16                                                               |    |
| 9.  | การค้นหาข้อมูลผู้มีสิทธิ์ได้รับเบี้ยยังชีพ |                                                                  |    |
|     | 9.1                                        | การใช้เงื่อนไขเรียงลำดับในการค้นหาผู้มีสิทธิ์ได้รับเบี้ยยังชีพ   | 20 |
|     | 9.2                                        | แสดงผลการค้นหาผู้มีสิทธิ์ได้รับเบี้ยยังชีพ                       | 21 |
|     | 9.3                                        | การดูรายละเอียดของผู้มีสิทธิ์ได้รับเบี้ยยังชีพ                   | 21 |
|     | 9.4                                        | การแก้ไขข้อมูลผู้มีสิทธิ์ได้รับเบี้ยยังชีพ                       | 21 |
|     | 9.5                                        | การจำหน่ายผู้มีสิทธิ์ได้รับเบี้ยยังซีพ                           | 23 |
| 10. | ระบบร                                      | ายงาน                                                            | 24 |
|     | 10.1                                       | การพิมพ์ฉลากซองจดหมาย                                            | 24 |
|     | 10.1.1                                     | การพิมพ์ฉลากซองจดหมายของผู้ใช้งานระบบ                            | 24 |
|     | 10.1.1.1                                   | l การบันทึกเป็น PDF File หรือ Excel File และการสั่งพิมพ์         | 25 |
|     | 10.1.2                                     | การพิมพ์ฉลากซองจดหมายของผู้มีสิทธิ์ได้รับเบี้ยยังซีพ             | 26 |
|     | 10.2                                       | รายงานผู้ใช้งานระบบ                                              | 27 |
|     | 10.3                                       | รายงานสรุปผู้มีสิทธิ์ได้รับเบี้ยยังชีพ                           | 28 |
|     | 10.4                                       | รายงานสรุปผู้มีสิทธิ์ได้รับเบี้ยยังชีพ (แบบกลุ่ม)                | 29 |

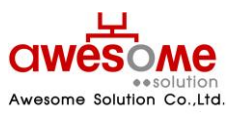

บริษัท ออซัม โซลูชั่น จำกัด

| 10.5  | รายงานรายละเอียดผู้มีสิทธิ์ได้รับเบี้ยยังชีพ       | 30 |
|-------|----------------------------------------------------|----|
| 10.6  | รายงานวิธีรับเงินผู้มีสิทธิ์ได้รับเบี้ยยังชีพ      | 31 |
| 10.7  | รายงานเปรียบเทียบข้อมูลรายปี                       | 32 |
| 10.8  | รายงานสรุปประเภทของงบประมาณ                        | 33 |
| 10.9  | รายงานสรุปยอดรับเงินแยกตามช่วงอายุ                 | 34 |
| 10.10 | รายงานสรุปยอดการรับเงินแยกตามธนาคาร                | 35 |
| 10.11 | รายงานสรุปยอดผู้พิการจำแนกตามคุณสมบัติ             | 36 |
| 10.12 | รายงานสรุปยอดผู้ได้รับเบี้ยยังชีพตามประเภท         | 37 |
| 10.13 | รายงานรายละเอียดผู้ได้รับเบี้ยยังชีพแยกตามหมู่บ้าน | 38 |
| 10.14 | รายงานสรุปยอดจำหน่าย                               | 39 |
| 10.15 | รายงานรายละเอียดการจำหน่าย                         | 40 |
| 10.16 | รายงานสรุปยอดจำหน่าย                               | 41 |

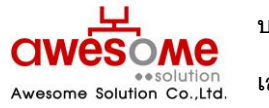

บริษัท ออซัม โซลูชั่น จำกัด

# สารบัญรูปภาพ

| รูปที่ 1: การเรียกใช้โปรแกรม                                                 | 6  |
|------------------------------------------------------------------------------|----|
| รูปที่ 2: หน้า Login เข้าสู่ระบบ                                             | 7  |
| รูปที่ 3: หน้าลืมรหัสผ่านหรือปลดล้อคการใช้งาน                                | 8  |
| รูปที่ 4: หน้าหลักของโปรแกรม                                                 | 9  |
| รูปที่ 5: การจัดการข้อมูลส่วนตัว                                             | 10 |
| รูปที่ 6: การแก้ไขข้อมูลส่วนตัว                                              | 11 |
| รูปที่ 7: หน้าจอการเปลี่ยนรหัสผ่าน                                           | 12 |
| รูปที่ 8: การค้นหาข้อมูลผู้ใช้งานระบบ                                        | 13 |
| รูปที่ 9: การค้นหาข้อมูลผู้ใช้งานระบบโดยมีเงื่อนไขเรียงลำดับ                 | 14 |
| รูปที่ 10: แสดงผลการค้นหาผู้ใช้งานระบบ                                       | 15 |
| รูปที่ 11: แสดงรายละเอียดของผู้ใช้งานระบบ                                    | 15 |
| รูปที่ 12: การกรอกข้อมูลส่วนตัวของผู้มีสิทธิ์ได้รับเบี้ยยังชีพ               | 16 |
| รูปที่ 13: ปฏิทินเลือก วันเดือนปี เกิด                                       | 16 |
| รูปที่ 14: การกรอกที่อยู่ตามทะเบียนบ้านและที่อยู่ที่ติดต่อได้ของผู้มีสิทธิ์ฯ | 17 |
| รูปที่ 15: การเลือกประเภทของผู้มีสิทธิ์ฯ และคุณสมบัติ                        | 18 |
| รูปที่ 16: การเลือกผู้ดูแลคนพิการ                                            | 18 |
| รูปที่ 17: การรับ – จ่ายเงินเบี้ยยังชีพ                                      | 19 |
| รูปที่ 18: การค้นหาผู้มีสิทธิ์ได้รับเบี้ยยังชีพ                              | 19 |
| รูปที่ 19: การค้นหาข้อมูลผู้มีสิทธิ์ฯโดยมีเงื่อนไขเรียงลำดับ                 | 20 |
| รูปที่ 20: แสดงผลการค้นหาผู้มีสิทธิ์ได้รับเบี้ยยังชีพ                        | 21 |
| รูปที่ 21: หน้าจอการแก้ไขผู้มีสิทธิ์ได้รับเบี้ยยังชีพ                        | 22 |
| รูปที่ 22: หน้าจอการเลือกจำหน่ายผู้มีสิทธิ์ได้รับเบี้ยยังชีพ                 | 23 |
| รูปที่ 23: ข้อความแจ้งการยืนยันการลบข้อมูล                                   | 23 |
| รูปที่ 24: การเลือกพิมพ์ซองจดหมายของผู้ใช้งานระบบ                            | 24 |
| รูปที่ 25: ผลการแสดงรายงานซองจดหมายของผู้ใช้งานระบบ                          | 25 |

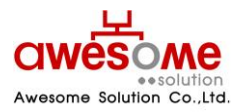

บริษัท ออซัม โซลูชั่น จำกัด

| รูปที่ 26: ตัวอย่างการเลือกบันทึกเป็น Excel Fileซองจดหมายของผู้ใช้งานระบบ   | 25 |
|-----------------------------------------------------------------------------|----|
| รูปที่ 27: การเลือกพิมพ์ซองจดหมายของผู้มีสิทธิ์ได้รับเบี้ยยังชีพ            | 26 |
| รูปที่ 28: ผลการแสดงรายงานซองจดหมายของผู้มีสิทธิ์ได้รับเบี้ยยังชีพ          | 26 |
| รูปที่ 29: หน้าจอการเลือกแสดงรายงานของผู้ใช้งานระบบ                         | 27 |
| รูปที่ 30: หน้าจอแสดงผลรายงานของผู้ใช้งานระบบ                               | 27 |
| รูปที่ 31: หน้าจอการเลือกแสดงรายงานสรุปผู้มีสิทธิ์ได้รับเบี้ยยังชีพ         | 28 |
| รูปที่ 32: หน้าจอแสดงผลรายงานสรุปผู้มีสิทธิ์ได้รับเบี้ยยังชีพ               | 28 |
| รูปที่ 33: หน้าจอเลือกแสดงรายงานสรุปผู้มีสิทธิ์ได้รับเบี้ยยังชีพ (แบบกลุ่ม) | 29 |
| รูปที่ 34: หน้าจอแสดงผลรายงานสรุปผู้มีสิทธิ์ได้รับเบี้ยยังชีพ (แบบกลุ่ม)    | 29 |
| รูปที่ 35: หน้าจอเลือกแสดงรายงานรายละเอียดผู้มีสิทธิ์ได้รับเบี้ยยังชีพ      | 30 |
| รูปที่ 36: หน้าจอแสดงผลรายงานรายละเอียดผู้มีสิทธิ์ได้รับเบี้ยยังชีพ         | 30 |
| รูปที่ 37: หน้าจอเลือกแสดงรายงานวิธีการรับเงินผู้มีสิทธิ์ได้รับเบี้ยยังชีพ  | 31 |
| รูปที่ 38: หน้าจอแสดงผลรายงานวิธีการรับเงินผู้มีสิทธิ์ได้รับเบี้ยยังชีพ     | 31 |
| รูปที่ 39: หน้าจอการเลือกแสดงผลรายงานเปรียบเทียบข้อมูลรายปี                 | 32 |
| รูปที่ 40: หน้าจอแสดงผลรายงานเปรียบเทียบข้อมูลรายปี                         | 32 |
| รูปที่ 41: หน้าจอการเลือกแสดงผลรายงานสรุปประเภทของงบประมาณ                  | 33 |
| รูปที่ 42: หน้าจอแสดงผลรายงานสรุปประเภทของงบประมาณ                          | 33 |
| รูปที่ 43: รายงานสรุปยอดรับเงินแยกตามช่วงอายุ                               | 34 |
| รูปที่ 44: หน้าจอแสดงผลรายงานสรุปยอดรับเงินแยกตามช่วงอายุ                   | 34 |
| รูปที่ 45: รายงานสรุปยอดรับเงินแยกตามธนาคาร                                 | 35 |
| รูปที่ 46: รายงานสรุปยอดรับเงิน แยกตามธนาคาร                                | 36 |
| รูปที่ 47: รายงานสรุปยอดผู้พิการจำแนกตามคุณสมบัติ                           | 36 |
| รูปที่ 48: หน้าจอแสดงผล รายงานสรุปยอดผู้พิการจำแนกตามคุณสมบัติ              | 37 |
| รูปที่ 49: รายงานสรุปยอดผู้มีสิทธ์ได้รับเบี้ยยังชีพตามประเภท                | 37 |
| รูปที่ 50: การแสดงผลรายงานสรุปยอดผู้มีสิทธ์ได้รับเบี้ยยังชีพตามประเภท       | 38 |
| รูปที่ 51: รายงานรายละเอียดผู้รับเบี้ยยังชีพแยกตามหมู่บ้าน                  | 38 |
| รูปที่ 52: การอแสดงผลรายงานรายละเอียดผู้รับเบี้ยยังชีพแยกตามหมู่บ้าน        | 39 |

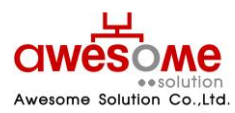

#### บริษัท ออซัม โซลูชั่น จำกัด

| รูปที่ 53: รายงานสรุปยอดการจำหน่าย             | 39 |
|------------------------------------------------|----|
| รูปที่ 54: การแสดงผลรายงานสรุปยอดการจำหน่าย    | 40 |
| รูปที่ 55: การแสดงผลรายงานสรุปยอดการจำหน่าย    | 40 |
| รูปที่ 56: การแสดงผลรายงานรายละเอียดการจำหน่าย | 41 |
| รูปที่ 57: การแสดงผลรายงานสรุปยอดการจำหน่าย    | 41 |
| รูปที่ 58: การแสดงผลรายงานสรุปยอดการลบข้อมูล   | 42 |

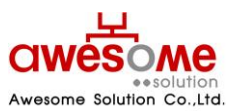

บริษัท ออซัม โซลูชั่น จำกัด

### บทนำ

เอกสารนี้จัดทำขึ้นเพื่อเป็นคู่มือสำหรับผู้ใช้งานระบบสารสนเทศการจัดการฐานข้อมูลเบี้ยยังชีพของ องค์กรปกครองส่วนท้องถิ่นผ่านระบบเครือข่าย Internet ที่จะใช้ในการจัดการข้อมูลต่างๆของผู้รับเบี้ยยัง ชีพเพื่อองค์กรปกครองส่วนท้องถิ่นจะสามารถให้บริการประชาชนในการขอรับเบี้ยยังชีพได้อย่างถูกต้อง สะดวกและรวดเร็ว

# 2. การ Login เข้าสู่ระบบ

# 2.1 เข้าสู่ระบบโดยการเรียกใช้โปรแกรม Internet Explorer โดยเรียกไปที่

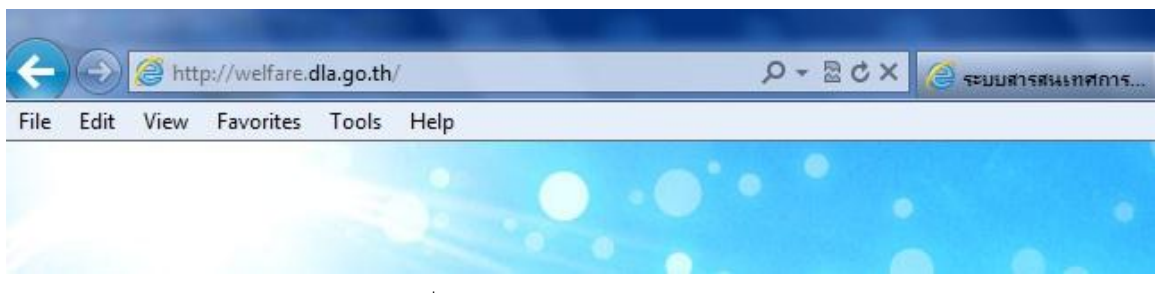

<u>http://welfare.dla.go.th</u> ตัวอย่าง ดังรูปที่ 1

รูปที่ 1: การเรียกใช้โปรแกรม

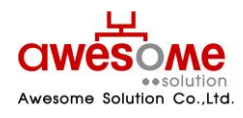

บริษัท ออซัม โซลูชั่น จำกัด

# 2.2 หน้า Login เข้าสู่ระบบ

เมื่อเข้ามายัง Address จากหัวข้อที่ 2.1 ผู้ใช้งานระบบก็จะพบกับหน้า Login ของระบบ ดังรูปที่ 2 ซึ่งผู้ใช้งานระบบที่จะสามารถ Login ได้ ต้องได้รับชื่อผู้ใช้งานและรหัสผ่าน หรือได้รับการอนุญาติจาก ผู้ดูแลระบบก่อน ซึ่งขั้นตอนการเข้าสู่ระบบมีดังนี้

- 1. กรอกชื่อผู้ใช้งานระบบ และรหัสผ่าน
- คลิกที่ปุ่ม เข้าสู่ระบบ
- ถ้าชื่อผู้ใช้งานหรือรหัสผ่าน ไม่ถูกต้องจะมีข้อความขึ้นว่า "ชื่อผู้ใช้งาน หรือ รหัสผ่าน ไม่ถูกต้อง กรุณาลองอีกครั้ง" ให้ทำการ Login อีกครั้ง
- ถ้าผู้ใช้งานกรอกรหัสผ่านผิด 3 ครั้ง ระบบจะทำการล็อคผู้ใช้งานนั้นๆโดนอัตโนมัติ และจะสามารถ ปลดล็อคได้โดยคลิกที่ปุ่ม
   สมรหัสผ่าน / ปลดล็อค เพื่อเข้าไป Reset รหัสผ่านใหม่ได้ (วิธีการหัวข้อที่ 3)
- ถ้าชื่อผู้ใช้งานหรือรหัสผ่าน ถูกต้อง ก็จะสามารถเข้าสู่ระบบได้

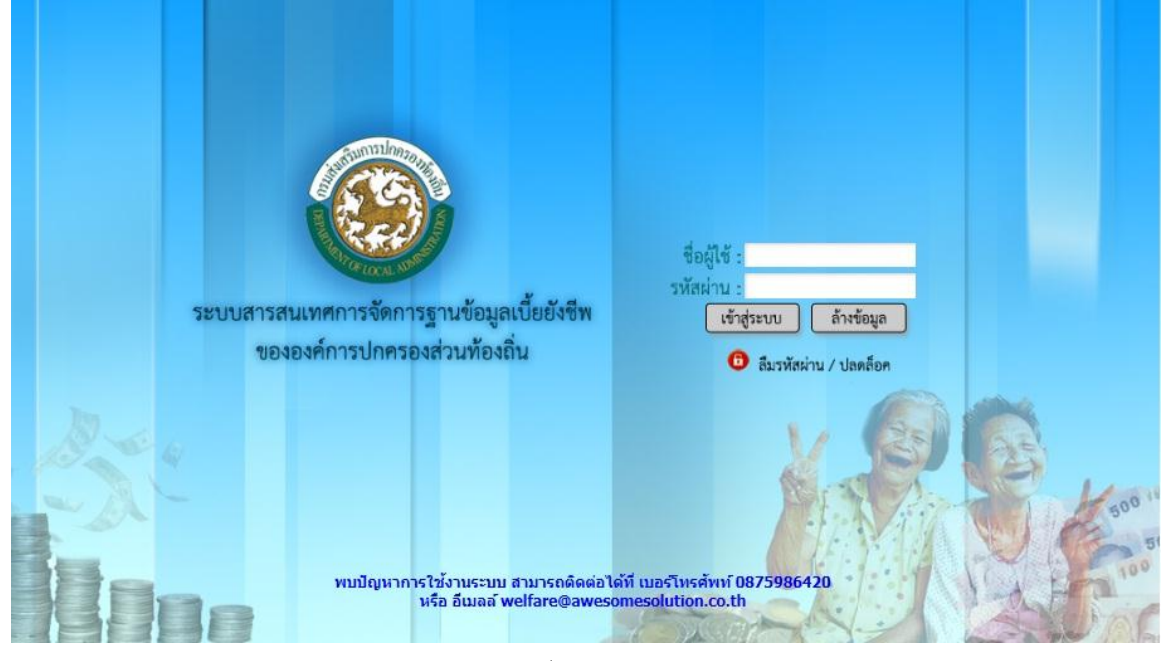

รูปที่ 2: หน้า Login เข้าสู่ระบบ

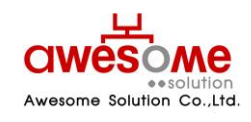

บริษัท ออซัม โซลูชั่น จำกัด

# ลืมรหัสผ่านหรือปลดล้อคการใช้งาน

กรณีที่ผู้ใช้งานลืมรหัสผ่าน หรือถูกล้อคเนื่องจากใส่รหัสผ่านผิดครบ3ครั้ง จะสามารถเข้ามา Reset รหัสผ่านของตัวเองได้โดยคลิกที่ **อิลีมรหัสผ่าน / ปลดล็อก**จากหน้า Login เข้าสู่ระบบและจะพบ กับหน้าจอนี้ ดังรูปที่ 3

โดยวิธีการ Reset รหัสผ่านของตัวเองนั้น ทำได้โดย

- 1. กรอกชื่อผู้ใช้งานระบบ
- เลือกคำถามกันลืม รหัสผ่าน
- 3. กรอกคำตอบของคำถามกันลืม รหัสผ่าน
- 4. คลิกที่ปุ่ม ส่งรหัสผ่าน
- เมื่อเสร็จสิ้นแล้ว ระบบจะทำการส่งรหัสผ่านใหม่ไปทางอีเมลล์ของผู้ใช้งานนั้นๆ
- ถ้าลืมคำถาม คำตอบกันลืมรหัสผ่าน จะไม่สามารถ Reset รหัสผ่านด้วยตัวเองได้ ให้ติดต่อผู้ดูแล ระบบเท่านั้น

| ſ | ลืมรศัลขภัน                                                                      |  |
|---|----------------------------------------------------------------------------------|--|
|   | ชื่อผู้ใช้งาน :<br>ศารอบ :<br>ศารอบ :<br>สงรทัสผ่าน ล้างข้อมูล<br>€_ิเข้าสู่ระบบ |  |
|   |                                                                                  |  |

#### รูปที่ 3: หน้าลืมรหัสผ่านหรือปลดล๊อคการใช้งาน

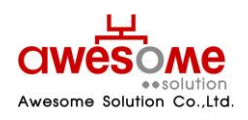

บริษัท ออซัม โซลูชั่น จำกัด

# 4. หน้าจอหลักของโปรแกรม

เมื่อ Login ผ่านจะเห็นหน้าจอหลักของโปรแกรม โดยจะมีเมนูต่างๆตามที่ผู้ใช้งานนั้นๆสามารถใช้ งานได้ ดังรูปที่ 4

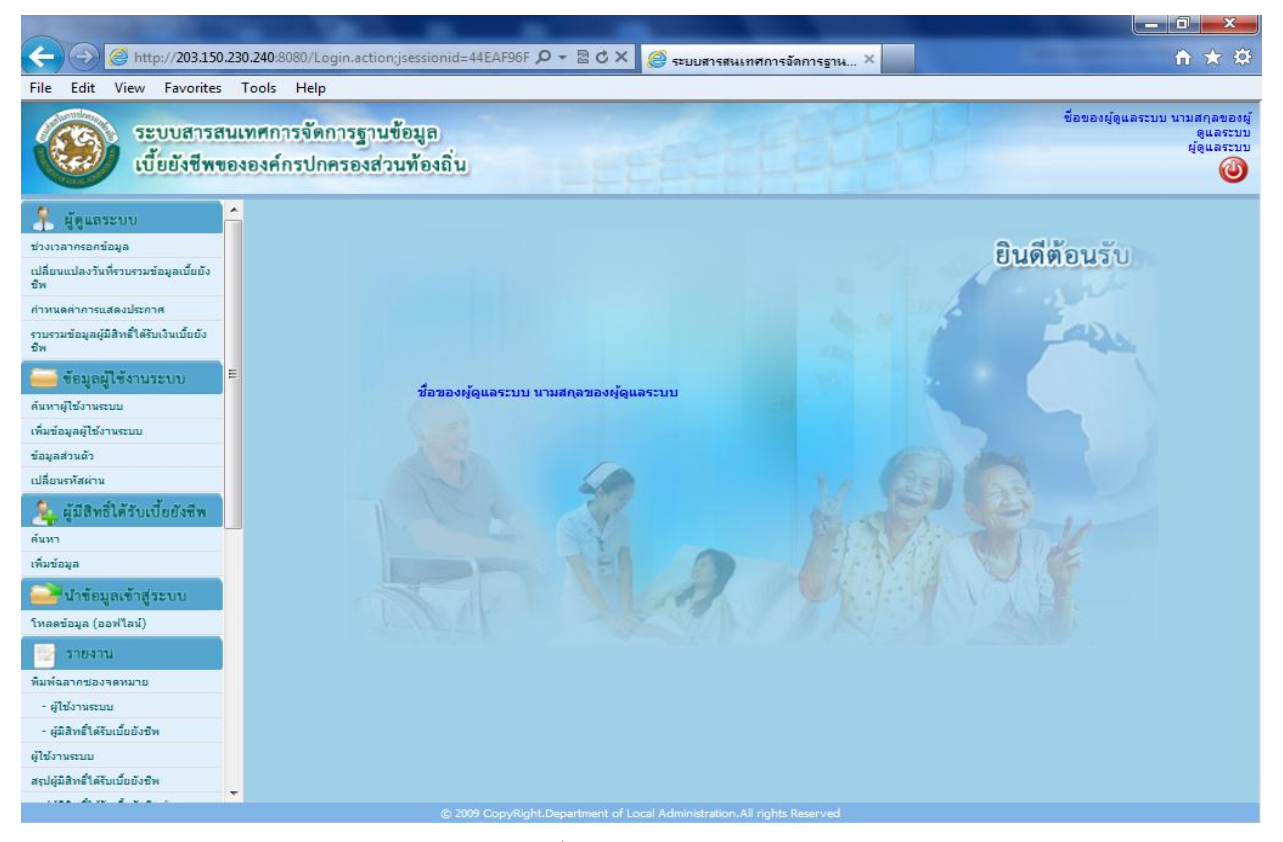

รูปที่ 4: หน้าหลักของโปรแกรม

 หลังจากเข้าระบบแล้ว จะแสดง ชื่อ – สกุล หน่วยงาน และจังหวัด ของผู้ใช้งานระบบนั้นๆ แสดงอยูที่ มุมขวาบนของหน้าจอ

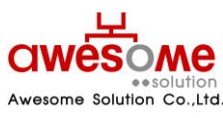

บริษัท ออซัม โซลูชั่น จำกัด

# การจัดการข้อมูลส่วนตัว

เมื่อคลิกที่เมนูข้อมูลส่วนตัว จะเป็นการดูข้อมูลส่วนตัวของตัวผู้ใช้งานระบบเอง ดังตัวอย่างรูปที่ 5 และถ้าหากจะแก้ไขข้อมูลส่วนตัว ให้คลิกไปที่ปุ่ม **แก้ไขข้อมูล** 

| ข้อมูลส่วนตัว                  |                           |             |                              |  |  |  |  |
|--------------------------------|---------------------------|-------------|------------------------------|--|--|--|--|
| * ชื่อ :                       | ชื่อผู้ใช้งานระบบของ อปท. | * นามสกุล : | นามสกุลผู้ใช้งานระบบของ อปท. |  |  |  |  |
| * เลขบัตรประจำตัว<br>ประชาชน : | 9999999999999             | * เพศ :     | 🍥 ชาย 🔘 หญิง                 |  |  |  |  |
| * วันเดือนปี เกิด :            |                           | * อีเมล์ :  |                              |  |  |  |  |
| อปท. :                         | เทศบาลตำบลดอนยายหอม 💌     | อำเภอ :     | เมืองนครปฐม 💌                |  |  |  |  |
| จังหวัด :                      | นครปฐม 💌                  | * หน้าที่ : | เจ้าหน้าที่ อปท. 💌           |  |  |  |  |
| * คำถาม :                      | จังหวัดที่ท่านเกิด 💌      | * คำตอบ :   | 1                            |  |  |  |  |
| ชื่อผู้ใช้งานระบบ :            | 5730102                   |             |                              |  |  |  |  |
| ื่อยู่ของหน่วยงาน              |                           |             |                              |  |  |  |  |
| * บ้านเลขที่ :                 | 1                         | หมู่:       |                              |  |  |  |  |
| อาคาร :                        |                           | ชอย :       |                              |  |  |  |  |
| ถนน :                          |                           | * ตำบล :    | พระปฐมเจดีย์ 💌               |  |  |  |  |
| * อำเภอ :                      | เมืองนครปฐม 💌             | * จังหวัด : | นครปฐม 👻                     |  |  |  |  |
| *                              | 99999                     |             |                              |  |  |  |  |

รูปที่ 5: การจัดการข้อมูลส่วนตัว

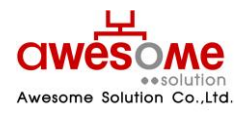

บริษัท ออซัม โซลูชั่น จำกัด

### 5.1 การแก้ไขข้อมูลส่วนตัว

หลังจากคลิกที่ปุ่ม **แก้ไขข้อมูล** แล้ว หน้าจอจะปรากฏดังรูปที่ 6 และจะสามารถเข้าไปกรอก ข้อมูลต่างๆ ที่ต้องการแก้ไขให้ถูกต้อง และเมื่อทำการแก้ไขแล้วให้คลิกที่ปุ่ม <mark>บันทึก</mark> และจะมีข้อความ ขึ้นว่า "ทำรายการเรียบร้อยแล้ว" เป็นอันเสร็จสิ้นการแก้ไขข้อมูลส่วนตัว

| 2 ผู้ใช้งานระบบ                |                           |             |                              |  |  |  |  |
|--------------------------------|---------------------------|-------------|------------------------------|--|--|--|--|
| Y                              |                           |             |                              |  |  |  |  |
| ขอมูลส่วนตว                    |                           |             |                              |  |  |  |  |
| * ชื่อ :                       | ชื่อผู้ใช้งานระบบของ อปท. | * นามสกุล : | นามสกุลผู้ใช้งานระบบของ อปท. |  |  |  |  |
| * เลขบัตรประจำตัว<br>ประชาชน : | 9 _ 9999 _ 99999 _ 99 _ 9 | * เพศ :     | 🖲 ชาย 🔘 หญิง                 |  |  |  |  |
| * วันเดือนปี เกิด :            | <b>_</b>                  | * อีเมล์ :  |                              |  |  |  |  |
| อปท. :                         | เทศบาลตำบลดอนยายหอม 👻     | อำเภอ :     | เมืองนครปฐม 🔻                |  |  |  |  |
| จังหวัด :                      | นครปฐม ▼                  | * หน้าที่ : | เจ้าหน้าที่ อปท. ▼           |  |  |  |  |
| * คำถาม :                      | จังหวัดที่ท่านเกิด 🔻      | * คำตอบ :   | 1                            |  |  |  |  |
| ชื่อผู้ใช้งานระบบ :            | 5730102                   |             |                              |  |  |  |  |
| ที่อย่ของหน่วยงาน              |                           |             |                              |  |  |  |  |
|                                |                           |             |                              |  |  |  |  |
| * บ้านเลขที่ :                 | 1                         | หมู่:       |                              |  |  |  |  |
| อาคาร :                        |                           | ช่อย :      |                              |  |  |  |  |
| ถนน :                          |                           | * ดำบล :    | พระปฐมเจดีย์ ▼               |  |  |  |  |
| * อำเภอ :                      | เมืองนครปฐม 🔻             | * จังหวัด : | นครปฐม ▼                     |  |  |  |  |
| * รหัสไปรษณีย์ :               | 99999                     |             |                              |  |  |  |  |
|                                |                           | že vže ve   |                              |  |  |  |  |
|                                | บนทก                      | หางขอมิต    |                              |  |  |  |  |

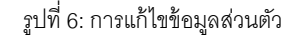

- ช่องที่มี \* อยู่ด้านหน้า คือช่องที่จำเป็นต้องกรอก
- 📕 ช่องของซื่อผู้ใช้งานระบบ ไม่สามารถแก้ไขได้
- ปุ่ม ล้างข้อมูล จะกดเมื่อต้องการลบข้อมูลที่กรอกลงไปก่อนหน้าออกเพื่อทำการกรอกใหม่อีก ครั้ง
- คำถาม และคำตอบ มีไว้เพื่อกรณีที่ลืมรหัสผ่าน จะสามารถใช้ข้อมูลนี้ในการขอรหัสผ่านใหม่ได้
   (วิธีการขอรหัสผ่านใหม่ หัวข้อที่ 3)

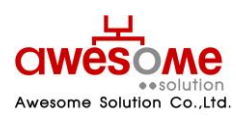

บริษัท ออซัม โซลูชั่น จำกัด

# การเปลี่ยนรหัสผ่าน

เมื่อคลิกที่เมนูเปลี่ยนรหัสผ่าน จะเป็นการเปลี่ยนรหัสผ่านของผู้ใช้งานนั้นๆ ดังรูปที่ 7 โดยให้ใส่ ข้อมูล ดังนี้

- 1. รหัสผ่านเก่า ให้กรอกรหัสผ่านเดิมของผู้ใช้งานนั้นๆ
- 2. รหัสผ่านใหม่ ให้กรอกรหัสผ่านใหม่ที่ต้องการจะเปลี่ยนลงไป
- 3. ยืนยันรหัสผ่านใหม่ ให้กรอกรหัสผ่านใหม่ที่ต้องการจะเปลี่ยนลงไปอีกครั้ง
- 4. คลิกที่ปุ่ม ตกลง และระบบจะแจ้งว่า "ทำรายการเรียบร้อยแล้ว" เป็นอันเสร็จสิ้นการเปลี่ยน รหัสผ่าน

| 2<br>เปลี่ยนรหัสผ่าน |      |            |
|----------------------|------|------------|
| รหัสผ่านเก่า :       |      |            |
| รหัสผ่านใหม่ :       |      |            |
| ยืนยันรหัสผ่านใหม่ : |      |            |
|                      | ตกลง | ล้างข้อมูล |

รูปที่ 7: หน้าจอการเปลี่ยนรหัสผ่าน

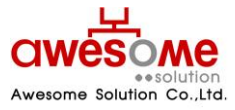

บริษัท ออซัม โซลูชั่น จำกัด

# การค้นหาข้อมูลผู้ใช้งานระบบ

เมื่อคลิกที่เมนู ค้นหาผู้ใช้งานระบบ ก็จะพบกับหน้าจอค้นหาผู้ใช้งานระบบ ดังรูปที่ 8 ซึ่งจะมีไว้ให้ ผู้ใช้งานระดับผู้ดูแลระบบ เจ้าหน้ากรมฯ และเจ้าหน้าที่ระดับจังหวัดเท่านั้น โดยจะสามารถค้นหาได้ เฉพาะหน่วยงานภายใต้สังกัดของตนเอง ยกตัวอย่างเช่น เจ้าหน้าที่สำนักงานส่งเสริมการปกครอง ท้องถิ่นจังหวัดนครปฐม ก็จะค้นหาและดูรายละเอียดของผู้ใช้งานระดับ อปท.ภายใต้จังหวัดนครปฐม เท่านั้น

| 🔍 ค้นหาผู้ใช้งานระบบ     |                                                                                                    |            |        |  |  |  |  |  |
|--------------------------|----------------------------------------------------------------------------------------------------|------------|--------|--|--|--|--|--|
| ชื่อ :                   |                                                                                                    | นามสกุล :  |        |  |  |  |  |  |
| เลขบัตรประจำตัวประชาชน : | · · | หน้าที่ :  | ระบุ   |  |  |  |  |  |
| อปท. :                   | ระบุ 🔻                                                                                                    | อำเภอ :    | ระบุ 🗸 |  |  |  |  |  |
| จังหวัด :                | นครปฐม ▼                                                                                                    |            |        |  |  |  |  |  |
| เรียงลำดับ :             | ใช้อผู้ใช้งาน ฮ-ก<br>ชื่อผู้ใช้งาน ก-ฮ<br>เลขบัตรประจำตัวประชาชน มาก->น้อย<br>เลขบัตรประจำตัวประชาชน น้อย->มาก                                                                                                    |            |        |  |  |  |  |  |
|                          | ค้นหา                                                                                                    | ล้างข้อมูล |        |  |  |  |  |  |

รูปที่ 8: การค้นหาข้อมูลผู้ใช้งานระบบ

จากรูปที่8 จะมีข้อมูลที่ให้กรอกค้นหา เช่น ชื่อ นามสกุล เลขบัตรประจำตัวประชาชน หน้าที่ อปท. อำเภอ จังหวัด โดยสามารถเลือกกรอกเงื่อนไขใดเงื่อนไขหนึ่ง หรือหลายๆเงื่อนไขก็ได้ และถ้าฐานข้อมูล พบว่ามีผู้ใช้งานนี้อยู่จริง ผลการค้นหาก็จะแสดงดังรูปที่ 10 หรือถ้าไม่มีข้อมูลจากเงื่อนไขการค้นหาก็จะมี ข้อความบอกว่า **ไม่พบข้อมูล ตามเงื่อนไขที่กำหนด** 

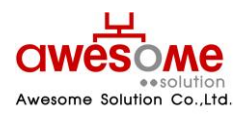

เลขที่ 9 หมู่ 4 ถนนอ่อนนุช – เทพราช ตำบลเปร็ง อำเภอบางบ่อ จังหวัดสมุทรปราการ 10560

บริษัท ออซัม โซลูชั่น จำกัด

# 7.1 การใช้เงื่อนไขเรียงลำดับในการค้นหาผู้ใช้งานระบบ

ในช่องที่ให้เลือกเรียงลำดับ หมายถึง กรณีที่ถ้าต้องการให้ข้อมูลใด อยู่ลำดับแรก ก็สามารถทำได้ โดย คลิกที่เงื่อนไขที่จะต้องการให้เรียงลำดับ และคลิกที่ 💽 ให้เงื่อนไขนั้นไปอยู่ในกรอบฝั่งขวามือ และ คลิก คนทา ตัวอย่างเช่น ถ้าเลือกเงื่อนไข "ชื่อ – สกุล ก-ฮ" หน้าจอแสดงผลการค้นหาก็จะ เรียงลำดับ ชื่อ ที่ขึ้นต้นด้วยอักษร "ก" อยู่ลำดับที่ 1 เรียงลำดับลงไปจนถึงอักษร "ฮ"

| 🔍 ค้นหาผู้ใช้งานระบบ     |                                                                                                    |                                                |                    |  |  |  |  |
|--------------------------|----------------------------------------------------------------------------------------------------|------------------------------------------------|--------------------|--|--|--|--|
| ชื่อ :                   |                                                                                                    | นามสกุล :                                      |                    |  |  |  |  |
| เลขบัตรประจำตัวประชาชน : |                                                                                                    | หน้าที่ :                                      | เจ้าหน้าที่ อปท. 👻 |  |  |  |  |
| อปท. :                   | ระบุ 🔻                                                                                                   | อำเภอ :                                        | เมืองนครปฐม 🔻      |  |  |  |  |
| จังหวัด :                | แครปฐม 🔻                                                                                                 |                                                |                    |  |  |  |  |
| เรียงสำดับ :             | โลขบัดรประจำตัวประชาชน มาก->น้อย<br>เลขบัดรประจำตัวประชาชน น้อย->มาก<br>ชื่อ - สกุล ฮ-ก<br>ชื่อ อปท. ฮ-ก | <ul> <li>สกุล ก-ฮ</li> <li>สกุล ก-ฮ</li> </ul> |                    |  |  |  |  |
|                          | ค้นหา                                                                                                    | ล้างข้อมูล                                     |                    |  |  |  |  |

รูปที่ 9: การค้นหาข้อมูลผู้ใช้งานระบบโดยมีเงื่อนไขเรียงลำดับ

- 📕 เงื่อนไขเรียงลำดับสามารถเลือกหลายเงื่อนไขพร้อมกันก็ได้
- ถ้าต้องการเปลี่ยนเงื่อนไขในการเรียงลำดับให้คลิกที่เงื่อนไขนั้นๆในกรอบฝั่งขวามือและคลิก และทำการเลือกเงื่อนไขอื่นๆใหม่อีกครั้งได้

### 7.2 แสดงผลการค้นหาและการดูรายละเอียดข้อมูลผู้ใช้งานระบบ

| ลำดับ<br>ที่ | ชื่อผู้ใช้งาน  | <u></u> <u>-</u> <u>-</u> <u>-</u> <u>-</u> <u>-</u><br>เลขบัตรประจำตัว<br>ประชาชน | ชื่อ - สกุล                                                | อปท.                       | อำเภอ       | จังหวัด | สถานะ           | แก้ไข | ລນ | ตั้ง<br>ค่า<br>รทัส<br>ผ่าน<br>ใหม่ |
|--------------|----------------|------------------------------------------------------------------------------------|------------------------------------------------------------|----------------------------|-------------|---------|-----------------|-------|----|-------------------------------------|
| 1            | NPT001WF       | 000000000000000000000000000000000000000                                            | ชื่อผู้ใช้งาน นามสกุลผู้ใช้งาน                             | -                          | -           | นครปฐม  | พร้อม<br>ใช้งาน | Ŋ     | ×  | 0                                   |
| 2            | <u>3730101</u> | 9999999999999999                                                                   | ชื่อผู้ใช้งานระบบของ อปท. นาม<br>สกุลผู้ใช้งานระบบของ อปท. | เทศบาลนครนครปฐม            | เมืองนครปฐม | นครปฐม  | พร้อม<br>ใช้งาน | Ŋ     | ×  | 0                                   |
| 3            | <u>4730603</u> | 9999999999999999                                                                   | ชื่อผู้ใช้งานระบบของ อปท. นาม<br>สกุลผู้ใช้งานระบบของ อปท. | เทศบาลเมืองกระทุ่มล้ม      | สามพราน     | นครปฐม  | พร้อม<br>ใช้งาน | Z     | ×  | 0                                   |
| 4            | <u>4730602</u> | 9999999999999999                                                                   | ชื่อผู้ใช้งานระบบของ อปท. นาม<br>สกุลผู้ใช้งานระบบของ อปท. | เทศบาลเมืองไร่ขิง          | สามพราน     | นครปฐม  | พร้อม<br>ใช้งาน | Ŋ     | ×  | 0                                   |
| 5            | <u>4730601</u> | 9999999999999999                                                                   | ชื่อผู้ใช้งานระบบของ อปท. นาม<br>สกุลผู้ใช้งานระบบของ อปท. | เทศบาลเมืองสามพราน         | สามพราน     | นครปฐม  | พร้อม<br>ใช้งาน | Z     | ×  | 0                                   |
| 6            | <u>5730103</u> | 9999999999999999                                                                   | ชื่อผู้ใช้งานระบบของ อปท. นาม<br>สกุลผู้ใช้งานระบบของ อปท. | เทศบาลต่าบลโพรง<br>มะเดื่อ | เมืองนครปฐม | นครปฐม  | พร้อม<br>ใช้งาน | Z     | ×  | 0                                   |

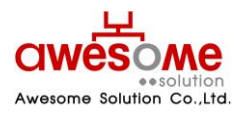

#### บริษัท ออซัม โซลูชั่น จำกัด

รูปที่ 10: แสดงผลการค้นหาผู้ใช้งานระบบ

จากตัวอย่างรูปที่ 10 เป็นการค้นหาโดยใส่เงื่อนไข อำเภอเมือง จังหวัดนครปฐม จะเห็นว่ามีข้อมูล ผู้ใช้งานระบบระดับ อปท. ที่อยู่ใน อำเภอเมือง จังหวัดนครปฐมอยู่ 28 รายการ โดยสามารถดู รายละเอียดเพิ่มเติมของผู้ใช้งานนั้นๆได้โดย คลิกที่ชื่อผู้ใช้งาน ก็จะแสดงผลดังตัวอย่างรูปที่11

| ดู้ใช้งานระบบ                  |                           |                              |                              |  |  |
|--------------------------------|---------------------------|------------------------------|------------------------------|--|--|
| ข้อมูลส่วนตัว                  |                           |                              |                              |  |  |
| * ชื่อ :                       | ชื่อผู้ใช้งานระบบของ อปท. | * นามสกุล :                  | นามสกุลผู้ใช้งานระบบของ อปท. |  |  |
| * เลขบัตรประจำตัว<br>ประชาชน : | 9 _ 9999 _ 99999 _ 99 _ 9 | * เพศ :                      | 🍥 ชาย 🔿 หญิง                 |  |  |
| * วันเดือนปี เกิด :            |                           | * อีเมล์ :                   |                              |  |  |
| อปท. :                         | เทศบาลนครนครปฐม 💌         | อำเภอ :                      | เมืองนครปฐม 💌                |  |  |
| จังหวัด :                      | นครปฐม 💌                  | * หน้าที่ : เจ้าหน้าที่ อปท. |                              |  |  |
| * คำถาม :                      | จังหวัดที่ท่านเกิด 💌      | * คำตอบ :                    | 1                            |  |  |
| ชื่อผู้ใช้งานระบบ :            | 3730101                   |                              |                              |  |  |
| นื้อย่อง พบ่อย เวเน            |                           |                              |                              |  |  |
| ทออูของหน่วอง เน               | • 1                       |                              | nani -                       |  |  |
|                                | •                         |                              | ng -                         |  |  |
| 0101                           |                           | *                            | ส่วนอ : พระประบวลีย์         |  |  |
| ถนน<br>* ส่วเคล                | - เมืองของไรม -           | * 5                          |                              |  |  |
| ຍ ເຫຍ<br>* ແນ້ສູ່ໃນໄດ້ແຕ່ຜູ້   | - 00000                   |                              |                              |  |  |
| รหล เบรษณย                     |                           |                              |                              |  |  |
|                                |                           | ย้อนกลับ                     |                              |  |  |

รูปที่ 11: แสดงรายละเอียดของผู้ใช้งานระบบ

- สามารถย้อนกลับไปหน้าจอก่อนหน้าโดยการคลิกที่ ย้อนกลับ
- การดูรายละเอียดเพิ่มเติมของผู้ใช้งานระบบ จากการคลิกที่ชื่อผู้ใช้งาน จะไม่สามารถแก้ไขข้อมูล ใดๆได้

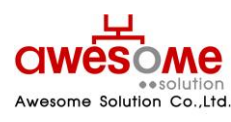

บริษัท ออซัม โซลูชั่น จำกัด

# การจัดเก็บข้อมูลผู้มีสิทธิ์ได้รับเบี้ยยังชีพ

เมื่อคลิกที่เมนู เพิ่มข้อมูล ในส่วนของผู้มีสิทธิ์ได้รับเบี้ยยังชีพ ก็จะเข้าไปสู่หน้าจอของการเพิ่มข้อมูล ของผู้มีสิทธิ์ได้รับเบี้ยยังชีพ โดยจะสามารถเพิ่มข้อมูลได้เฉพาะในช่วงเวลากรอกข้อมูลที่ทางผู้ดูแลระบบ ได้ทำการตั้งค่าไว้เท่านั้น หากพ้นช่วงเวลากรอกข้อมูลไปจะไม่สามารถเพิ่มข้อมูลผู้มีสิทธิ์ฯได้ โดยการ เพิ่มข้อมูลของผู้มีสิทธิ์ฯมีรายละเอียดดังต่อไปนี้

| ข้อมูลส่วนตัว       |                                         |                                                                                  |  |  |  |  |  |  |
|---------------------|-----------------------------------------|----------------------------------------------------------------------------------|--|--|--|--|--|--|
| * คำนำหน้า :        | ๏ นาย © นาง © นางสาว © อื่นๆ            |                                                                                  |  |  |  |  |  |  |
| * ชื่อ :            |                                         | * นามสกุล :                                                                      |  |  |  |  |  |  |
| * เพศ :             | 🖲 ชาย 🔘 หญิง                            | * เลขบัตรประจำตัว<br>ประชาชน :                                                   |  |  |  |  |  |  |
| * วันเดือนปี เกิด : | ** กรณีที่ไม่สามา <sup>4</sup>          | ** กรณีที่ไม่สามารถระบุ วันที่ หรือ เดือนได้ ให้ระบุค่าเป็น วันที่ 1 เดือนมกราคม |  |  |  |  |  |  |
| อายุ :              | 0 ปี ** คำนวณถึงวันที่ 30 กันยายน ของปี |                                                                                  |  |  |  |  |  |  |
| * สถานภาพ :         | ระบุ 🔻                                  | * เบอร์โทรศัพท์ :                                                                |  |  |  |  |  |  |
| * รายได้ต่อเดือน :  | ระบุ 🔻                                  |                                                                                  |  |  |  |  |  |  |
| * อาชีพ :           | ๏                                       |                                                                                  |  |  |  |  |  |  |

รูปที่ 12: การกรอกข้อมูลส่วนตัวของผู้มีสิทธิ์ได้รับเบี้ยยังชีพ

จากรูปที่ 12 ในส่วนนี้ให้กรอกข้อมูลพื้นฐานของผู้มีสิทธิ์ฯ ให้ครบถ้วน

ในช่องของ วันเดือนปี เกิด ให้คลิกที่รูป 💷 และจะมีรูปปฏิทินขึ้นมา ดังรูปที่ 13 โดยทำการเลือก เดือน และปีเกิดก่อน จากนั้นคลิกที่วันที่ เพื่อทำการใส่ วันเกิดปี เกิด ของผู้มีสิทธิ์ฯ

| • • | ตุลาคม |        | ▼ 2       | 555 🔻 |    | X  |
|-----|--------|--------|-----------|-------|----|----|
| ал. | ч.     | а.     | н.        | พฤ.   | я. | б. |
|     | 1      | 2      | з         | 4     | 5  | 6  |
| 7   | 8      | 9      | 10        | 11    | 12 | 13 |
| 14  | 15     | 16     | 17        | 18    | 19 | 20 |
| 21  | 22     | 23     | 24        | 25    | 26 | 27 |
| 28  | 29     | 30     | 31        |       |    |    |
|     |        | n., 17 | 7. a.m. 2 | 555   |    |    |

รูปที่ 13: ปฏิทินเลือก วันเดือนปี เกิด

 กรณีที่ไม่สามารถระบุ วันที่และเดือนเกิดของผู้มิสิทธิ์ฯได้ ให้เลือกเป็นวันที่ 1 มกราคม ของปีเกิดตาม บัตรประจำตัวประชาชน

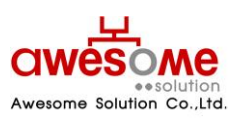

บริษัท ออซัม โซลูชั่น จำกัด

- เลขบัตรประจำตัวประชาชน จะต้องไม่ซ้ำกับผู้อื่น และถ้ากรณีที่กรอกและไปซ้ำกับเลขบัตรฯ ของผู้มี สิทธิ์ฯที่มีในระบบอยู่แล้ว ระบบจะทำการเตือนว่า เลขบัตรประจำตัวประชาชน ซ้ำกับ อปท.ใด ให้ทำ การติดต่อที่ อปท.นั้นๆ
- ในช่องของเบอร์โทรศัพท์ กรณีที่ผู้มีสิทธิ์ฯไม่มีข้อมูล หรือไม่มีเบอร์โทรศัพท์ติดต่อ ให้กรอกเบอร์ โทรศัพท์ของหน่วยงานที่ผู้มีสิทธิ์ฯมาขอรับเบี้ยยังชีพ

| ที่อยู่ตามทะเบียนบ้าน |                                          |                                        |  |
|-----------------------|------------------------------------------|----------------------------------------|--|
| * บ้านเลขที่ :        |                                          | หมู่ :                                 |  |
| ชุมชน :               |                                          |                                        |  |
| อาคาร:                |                                          | ช่อย :                                 |  |
| ถนน :                 |                                          | * ตำบล : 📧 💌                           |  |
| * อำเภอ :             |                                          | * จังหวัด : 💌                          |  |
| * รหัสไปรษณีย์:       |                                          |                                        |  |
| ที่อยู่ที่ติดต่อได้   |                                          |                                        |  |
|                       | เหมือนที่อยู่ตามทะเบียนบ้าน ** กรณ์ที่เร | หมือนที่อยู่ตามทะเบียนบ้าน ไม่ต้องกรอก |  |
| บ้านเลขที่ :          |                                          | 142j :                                 |  |
| ชุมชน :               |                                          |                                        |  |
| อาคาร:                |                                          | ช่อย :                                 |  |
| ถนน :                 |                                          | ตำบล : 📧น 💌                            |  |
| อำเภอ :               | ระบุ 💌                                   | จังหวัด : ระบุ 💌                       |  |
| รหัสไปรษณีย์ :        |                                          |                                        |  |

รูปที่ 14: การกรอกที่อยู่ตามทะเบียนบ้านและที่อยู่ที่ติดต่อได้ของผู้มีสิทธิ์ฯ

จากรูปที่ 14 จะเป็นส่วนของการเก็บข้อมูลที่อยู่ของผู้มีสิทธิ์ฯ โดยให้กรอกที่อยู่ตามทะเบียนบ้าน ของผู้มีสิทธิ์ฯ และที่อยู่ที่สามารถติดต่อได้

กรณีที่ที่อยู่ที่ติดต่อได้ของผู้มีสิทธิ์ฯเป็นที่อยู่เดียวกับที่อยู่ตามทะเบียนบ้าน ไม่จำเป็นต้องกรอกใน ส่วนนี้

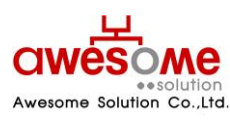

บริษัท ออซัม โซลูชั่น จำกัด

| ประเภทของผู้มีสิทธิ์                  |                                                                                          |                                                                                  |                                                   |                                          |                                                                                                    |                                                                  |                                                            |
|---------------------------------------|------------------------------------------------------------------------------------------|----------------------------------------------------------------------------------|---------------------------------------------------|------------------------------------------|----------------------------------------------------------------------------------------------------|------------------------------------------------------------------|------------------------------------------------------------|
| * ประเภทของผู้มีสิทธิ :               |                                                                                          | ** สามารถเลือกได้มากกว่าหนึ่งคุณสมบัติ<br>🕅 ผู้สูงอายุ 🔲 พิการ                   |                                                   |                                          | เอดส์                                                                                                    |                                                                  |                                                            |
| เงินสมทบพิเศษ :                       |                                                                                          | ** อปท. สมทบเพิ่มตามระเบียบฯ ปี 2<br>0 💌 บาท 0                                   |                                                   | <mark>า ปี 2548</mark><br>0 <b>▼</b> บาท | 1 <b>ปี 2548</b><br>0 <b>▼</b> บาท                                                                          |                                                                  | ท                                                          |
| * ประเภทของงบปร                       | ะมาณ :                                                                                   | ระบุ                                                                             | •                                                 | ระบุ                                     | •                                                                                                    | ระบุ                                                             | •                                                          |
| คุณสมบัติ                             |                                                                                          |                                                                                  |                                                   |                                          |                                                                                                    |                                                                  |                                                            |
| ข้อมูลทั่วไป                          | 🔲 อาร<br>🔲 ขาด<br>📃 ไม่ส                                                                 | ( 60 ปีบริบูรณ์ขึ้น<br>หผู้อุปการะเลี้ยงดุ<br>สามารถประกอบส                      | ไป<br>)<br>อาชีพเลี้ยงตนเองไล                     | ล้                                       | 🔲 ถูกทอดทั้ง<br>🔲 มีรายได้ไม่                                                                               | เพียงพอแก่ก                                                      | ารยังชีพ                                                   |
| คุณสมบัติผู้พิการ                     | <ul> <li>ควา</li> <li>ควา</li> <li>ควา</li> <li>ควา</li> <li>ออ</li> <li>ไม่ส</li> </ul> | มพิการทางการม<br>มพิการทางการเเ<br>มพิการทางสติบัง<br>ทิสติก<br>สามารถใช้ชีวิตปร | องเห็น<br>คลื่อนไหว<br>ญญา<br>ระจำวันด้วยตัวเองไก | ň                                        | <ul> <li>ความพิการ</li> <li>ความพิการ</li> <li>ความพิการ</li> <li>ความพิการ</li> <li>พิการช้าช้อ</li> </ul> | าทางการได้ยิน<br>าทางจิตใจหรือ<br>าทางการเรียนรู<br>อน (พิการมาก | เหรือการสื่อความหมาย<br>เพฤติกรรม<br>รั้<br>กว่า 1 ประเภท) |
| <b>คุณสมบัติผู้ป่วยเอ</b> ดส <i>์</i> | 🗆 uw                                                                                     | ทย์ได้รับการรับระ                                                                | องและวินิจฉัยแล้ว                                 |                                          |                                                                                                    |                                                                  |                                                            |

รูปที่ 15: การเลือกประเภทของผู้มีสิทธิ์ฯ และคุณสมบัติ

จากรูปที่ 15 จะเป็นส่วนของการเก็บข้อมูลประเภท และคุณสมบัติของผู้มีสิทธิ์ฯ ให้ทำการเลือก ประเภทของผู้มีสิทธิฯ โดยสามารถเลือกได้มากกว่า 1 คุณสมบัติ ตามสิทธิ์ของผู้มีสิทธิ์ได้รับเบี้ยยังชีพ ตัวอย่างเช่น ถ้าผู้มีสิทธิ์ฯเป็นผู้สูงอายุที่มีอายุ 60 ปีบริบูรณ์ และเป็นผู้พิการด้วย ก็ให้คลิกที่ช่องของ ผู้สูงอายุ และผู้พิการ ทั้ง 2 ช่องพร้อมกัน และให้ทำการเลือกประเภทของงบประมาณด้วย จากนั้นทำ การเลือกคุณสมบัติตามประเภทของผู้มีสิทธิ์ฯ

ในส่วนของเงินสมทบพิเศษจะเลือกต่อเมือ อปท.นั้นๆ มีการให้เบี้ยยังชีพมากกว่า 500 บาท เช่น อปท. ก ให้เบี้ยยังชีพผู้สูงอายุ 550 ก็ให้เลือกในช่องนี้เป็น 50 บาท

การเลือกประเภทของผู้มีสิทธิ์ ผู้สูงอายุ ผู้พิการ ผู้ป่วยเอดส์ ระบบมีการคิดจำนวนเงิน 500 บาทให้ แล้ว ต่อการเลือก 1ประเภท

| ผู้ดูแลคนพิการ               |               |
|------------------------------|---------------|
| ชื่อ :                       | นามสกุล :     |
| เลขบัตรประจำตัว<br>ประชาชน : | เบอร์ดิดต่อ : |

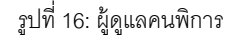

ในส่วนผู้ดูแลคนพิการ ที่มีผู้ดูแลคนพิการ ที่ไม่สามารถใช้ชีวิตประจำวันด้วยตัวเองได้ ให้สามารถ จัดเก็บข้อมูลผู้ดูแลคนพิการ โดยใส่ชื่อ-นามสกุล เลขบัตรประจำตัวประชาชน และเบอร์ติดต่อ

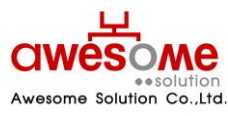

บริษัท ออซัม โซลูชั่น จำกัด

| การรับ-จ่ายเงินเบี้ยยังชีพ |                                                                                                    |
|----------------------------|----------------------------------------------------------------------------------------------------|
| ได้รับเบี้ยยังชีพตั้งแต่ : |                                                                                                    |
| * วิธีขอรับเงิน :          | <ul> <li>๑ รับเงินสดด้วยตนเอง</li> <li>๑ โอนเข้าบัญชีเงินฝากธนาคารในนามผู้มีสิทธิ</li> <li>๑ รับเงินสดโดยบุคคลที่ได้รับมอบอำนาจจากผู้มีสิทธิ</li> <li>๑ โอนเข้าบัญชีเงินฝากธนาคารในนามบุคคลที่ได้รับมอบอำนาจจากผู้มีสิทธิ</li> </ul> |
| บัญชีเงินฝาก:              | ธนาคาร: ระบุ สาขา:<br>เลขที่บัญชี: ชื่อบัญชี:<br>ระบุเฉพาะดีวเลขเท่านั้น                                                                                                    |
| หมายเหตุ :                 |                                                                                                    |

รูปที่ 17: การรับ – จ่ายเงินเบี้ยยังชีพ

จากรูปที่ 17 จะเป็นส่วนของการเก็บข้อมูล วิธีการรับเบี้ยยังชีพของผู้มีสิทธิ์ฯ โดยถ้าผู้มีสิทธิ์ฯ มารับเงินสดด้วยตนเอง หรือรับเงินสดโดยบุคคลที่ได้รับมอบอำนาจจากผู้มีสิทธิ์ฯ ไม่จำเป็นต้องกรอก ข้อมูลบัญชีเงินฝาก

 ได้ช่องของ "ได้รับเบี้ยยังชีพตั้งแต่" หมายถึง ผู้มีสิทธิ์นั้นๆ เคยได้รับเบี้ยยังชีพมาตั้งแต่เดือน ปีพ.ศ.
 ใด ให้เลือกตามข้อมูลที่ได้รับ และกรณีที่ผู้มีสิทธิ์ฯไม่เคยได้รับเบี้ยยังชีพมาก่อน ให้เลือกเป็นเดือน และปีพ.ศ.ที่จะจ่ายเบี้ยยังชีพของปีงบประมาณนั้นๆ

# การค้นหาข้อมูลผู้มีสิทธิ์ได้รับเบี้ยยังชีพ

เมื่อคลิกที่เมนู ค้นหาผู้มีสิทธิ์ได้รับเบี้ยยังชีพ ก็จะพบกับหน้าจอค้นหา ดังรูปที่ 18 ซึ่งจะมีไว้ให้ ผู้ใช้งานระบบสามารถค้นหา แต่จะสามารถค้นหาข้อมูลผู้มีสิทธิ์ฯได้แต่ในเฉพาะภายใต้สังกัดของตนเอง เท่านั้น ยกตัวอย่างเช่น อปท. เทศบาลตำบลดอนยายหอม ก็จะค้นหาและดูรายละเอียดของผู้มีสิทธิ์ ภายใต้เทศบาลตำบลดอนยายหอม เท่านั้น

| 🔍 ค้นหาผู้มีสิทธิ์ได้รับเบี้ยยังชีพ |                                                                                                    |                     |               |
|-------------------------------------|----------------------------------------------------------------------------------------------------|---------------------|---------------|
| ชื่อ :                              |                                                                                                    | นามสกุล :           |               |
| เลขบัตรประจำตัวประชาชน :            |                                                                                                    | สถานะ :             | ระบุ          |
| อปท. :                              | เทศบาลตำบลดอนยายหอม 💌                                                                                        | อำเภอ :             | เมืองนครปฐม 💙 |
| จังหวัด :                           | นครปฐม 💙                                                                                                    | ประเภทของงบประมาณ : | ระบุ          |
| ประเภทของผู้มีสิทธิ์ :              | 🗌 ผู้สูงอายุ 🗌 ป่วยโรคเอดส์                                                                                  | 🗌 พิการ             |               |
| เรียงสำดับ :                        | โลขบัตรประจำตัวประชาชน มาก->น้อย<br>เลขบัตรประจำตัวประชาชน น้อย->มาก<br>ชื่อ - สกุล ฮ-ก<br>ชื่อ - สกุล ก-ฮ ♥ |                     |               |
|                                     | ค้นหา                                                                                                    | ล้างข้อมูล          |               |

รูปที่ 18: การค้นหาผู้มีสิทธิ์ได้รับเบี้ยยังชีพ

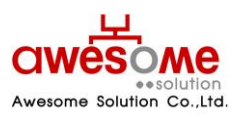

บริษัท ออซัม โซลูชั่น จำกัด

จากรูปที่ 18 จะมีข้อมูลที่ให้กรอกค้นหา เช่น ชื่อ นามสกุล เลขบัตรประจำตัวประชาชน อปท. อำเภอ จังหวัด โดยสามารถเลือกกรอกเงื่อนไขใดเงื่อนไขหนึ่ง หรือหลายๆเงื่อนไขก็ได้ และถ้าฐานข้อมูล พบว่ามีผู้มีสิทธิ์ฯนี้อยู่จริง ผลการค้นหาก็จะแสดงดังรูปที่ 19 หรือถ้าไม่มีข้อมูลจากเงื่อนไขการค้นหาก็จะมี ข้อความบอกว่า **ไม่พบข้อมูล ตามเงื่อนไขที่กำหนด** 

# 9.1 การใช้เงื่อนไขเรียงลำดับในการค้นหาผู้มีสิทธิ์ได้รับเบี้ยยังชีพ

ในช่องที่ให้เลือกเรียงลำดับ หมายถึง กรณีที่ถ้าต้องการให้ข้อมูลใด อยู่ลำดับแรก ก็สามารถทำได้ โดยทำได้โดย คลิกที่เงื่อนไขที่จะต้องการให้เรียงลำดับ และคลิกที่ 💽 ให้เงื่อนไขนั้นไปอยู่ในกรอบฝั่ง ขวามือ และคลิก คนหา ตัวอย่างเช่น ถ้าเลือกเงื่อนไข "ชื่อ – สกุล ก-ฮ" หน้าจอแสดงผลการค้นหาก็จะ เรียงลำดับ ชื่อ ที่ขึ้นต้นด้วยอักษร "ก" อยู่ลำดับที่ 1 เรียงลำดับลงไปจนถึงอักษร "ฮ"

| 🔍 ค้นหาผู้มีสิทธิ์ได้รับเบี้ยยังชีพ |                                                                                                    |                                 |
|-------------------------------------|----------------------------------------------------------------------------------------------------|---------------------------------|
| ชื่อ :                              |                                                                                                    | นามสกุล :                       |
| เลขบัตรประจำตัวประชาชน :            |                                                                                                    | สถานะ : ระบุ 🛩                  |
| อปท. :                              | เทศบาลตำบลดอนยายหอม 👻                                                                                      | อำเภอ : เมืองนครปฐม 🛩           |
| จังหวัด :                           | นครปฐม 💌                                                                                                   | ประเภทของงบประมาณ : ระบุ 🗸      |
| ประเภทของผู้มีสิทธิ์ :              | 🗌 ผู้สูงอายุ 🗌 ป่วยโรคเอดส์                                                                                | 🗌 พิการ                         |
| เรียงลำดับ :                        | โลขบัตรประจำด้วประชาชน มาก->น้อย<br>เลขบัตรประจำด้วประชาชน น้อย->มาก<br>ชื่อ - สกุล ฮ-ก<br>ชื่อ อปท. ฮ-ก ♥ | ชื่อ - สกุล ก-ฮ<br>ชื่อ<br>ชื่อ |
|                                     | ค้นหา                                                                                                    | ล้างข้อมูล                      |

รูปที่ 19: การค้นหาข้อมูลผู้มีสิทธิ์ฯโดยมีเงื่อนไขเรียงลำดับ

- 📕 เงื่อนไขเรียงลำดับสามารถเลือกหลายเงื่อนไขพร้อมกันก็ได้
- ถ้าต้องการเปลี่ยนเงื่อนไขในการเรียงลำดับให้คลิกที่เงื่อนไขนั้นๆในกรอบฝั่งขวามือและคลิก และทำการเลือกเงื่อนไขอื่นๆใหม่อีกครั้งได้

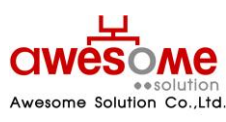

บริษัท ออซัม โซลูชั่น จำกัด

# 9.2 แสดงผลการค้นหาผู้มีสิทธิ์ได้รับเบี้ยยังชีพ

| 1000         | กับ เวลามัตรประก่อตัว    |                   |                         |             |         |                 | คุณสมบัติ      |       |       |             | ວັນນີ້ແດ້ໃນ        |       |          |    |
|--------------|--------------------------|-------------------|-------------------------|-------------|---------|-----------------|----------------|-------|-------|-------------|--------------------|-------|----------|----|
| ลาเดบ<br>ที่ | เลขบตรบระจาตร<br>ประชาชน | ชื่อ - สกุล       | ວປກ.                    | อำเภอ       | จังหวัด | สถานะ           | ผู้สูง<br>อายุ | พิการ | เอดส์ | วันที่สร้าง | วแทแก เข<br>ล่าสุด | แก้ไข | จำหน่าย  | ລນ |
| 1            | <u>4444444444444</u>     | สมศักดิ์ ศักดิ์สม | เทศบาลดำบล<br>ดอนยายหอม | เมืองนครปฐม | นครปฐม  | มีชีวิต<br>อยู่ | <b>V</b>       |       |       | 30/12/2552  | 30/12/2552         | Z     | <b>V</b> | ×  |

รูปที่ 20: แสดงผลการค้นหาผู้มีสิทธิ์ได้รับเบี้ยยังชีพ

จากรูปที่ 20 จะแสดงข้อมูลจากการค้นหาผู้มีสิทธิ์ได้รับเบี้ยยังชีพโดยผู้ใช้งานระบบระดับ อปท. จะ สามารถเข้าไปแก้ไข จำหน่าย หลือลบข้อมูลข้องผู้มีสิทธิ์ได้

- ผู้ใช้งานระบบของสำนักงานส่งเสริมการปกครองท้องถิ่นจังหวัดไม่สามารถ แก้ไข จำหน่าย หรือลบ ข้อมูลผู้มีสิทธิ์ได้
- ผู้ใช้งานระบบของสำนักงานส่งเสริมการปกครองท้องถิ่นจังหวัดไม่สามารถดูรายละเอียดของผู้ป่วย เอดส์ได้
- ผู้ใช้งานระดับ อปท. จะลบข้อมูลของผู้มีสิทธิ์ฯ ในกรณีที่ต้องการลบข้อมูลนั้นทิ้งเท่านั้น (กรณีที่ผู้มี สิทธิ์ย้ายที่อยู่ ถึงแก่กรรม สละสิทธิ์ หรือขาดคุณคุณบัติ ให้เลือกจำหน่าย ดังหัวข้อที่ 9.5)

### 9.3 การดูรายละเอียดของผู้มีสิทธิ์ได้รับเบี้ยยังชีพ

หากคลิกเลือกที่หมายเลขบัตรประจำตัวประชาชนจะเป็นการเข้าไปดูรายละเอียดของผู้มีสิทธิ์ได้ โดยจะปรากฏหน้าจอเหมือนกับหน้าจอของการเพิ่มข้อมูลผู้มีสิทธิ์ฯ โดยถ้าหากจะแก้ไขข้อมูลให้คลิกที่ ปุ่ม **แก้ไขข้อมูล** ก็จะสามารถแก้ไขข้อมูลของผู้มีสิทธิ์ฯให้ถูกต้องได้ (หรือวิธีการแก้ไขข้อมูลผู้มี สิทธิ์ฯจากหน้าแสดงผลการค้นหา ดูหัวข้อที่ 9.4)

# 9.4 การแก้ไขข้อมูลผู้มีสิทธิ์ได้รับเบี้ยยังชีพ

บริษัท ออซัม โซลูชั่น จำกัด

หากคลิกที่ปุ่ม 🖾 จะปรากฏหน้าจอแก้ไขผู้มีสิทธิ์ฯ ดังรูปที่ 20 และซ่องต่างๆจะสามารถเข้าไป กรอกข้อมูลต่างๆ ที่ต้องการแก้ไขให้ถูกต้องได้ และเมื่อทำการแก้ไขแล้วให้คลิกที่ปุ่ม <mark>บันทึก</mark> และจะมี ข้อความขึ้นว่า "ทำรายการเรียบร้อยแล้ว" เป็นอันเสร็จสิ้นการแก้ไขข้อมูลผู้มีสิทธิ์ฯ

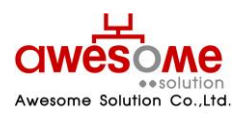

| •                                                                                                    |                                                                                                    |                                                                                                    |
|----------------------------------------------------------------------------------------------------|----------------------------------------------------------------------------------------------------|----------------------------------------------------------------------------------------------------|
| * ດ້ານໃນແກ້ວ                                                                                                    |                                                                                                    |                                                                                                    |
| ษานาสนา:<br>*                                                                                                    | ⊛นเย ⊖นาง ⊖นางสาว ⊖อ่นๆ<br>สมศักล์                                                                                                    | ≢ มามเสดา - ศักดิ์สาเ                                                                                                    |
| 200.                                                                                                    |                                                                                                    |                                                                                                    |
| * เพศ :                                                                                                    | (๑) ชาย () หญิง                                                                                                    | * เลขบิตรประจำด้วประชาชน : * - ***** - ***** - **                                                                                                    |
| * วันเดือนปี เกิด :                                                                                                    | 01/12/2490 <b>เมา</b> ** กรณีที่ไม                                                                                                    | ไม่สามารถระบุ วันที่ หรือ เดือนได้ ให้ระบุค่าเป็น วันที่ 1 เดือนมกราคม                                                                                              |
| อายุ :                                                                                                    | 62 ปี ** คำนวณถึงวันที่ 30 กันยายน                                                                                                    | าน ของปี                                                                                                    |
| * สถานภาพ :                                                                                                    | โสด 💙                                                                                                    | * เบอร์โพรศัพพ์ : <sup>222222222</sup>                                                                                                    |
| * รายได้ด่อเดือน :                                                                                                    | 0 - 5,000 บาท 💌                                                                                                    |                                                                                                    |
| * อาชีพ :                                                                                                    | 💿 ไม่มีอาชีพ                                                                                                    |                                                                                                    |
|                                                                                                    | ⊖มือาชีพ ระบุ:                                                                                                    |                                                                                                    |
| ยู่ตามทะเบียนบ้าน                                                                                                    |                                                                                                    |                                                                                                    |
| * บ้านเลขที่ :                                                                                                    | 2                                                                                                    | หม่ :                                                                                                    |
| อาคาร :                                                                                                    |                                                                                                    | าเลย :                                                                                                    |
|                                                                                                    |                                                                                                    | * ຝ່ານລະ ຄວາມປະເທດນ                                                                                                    |
| auu :<br>* dayaa                                                                                                    | เมืองของไรน 🗙                                                                                                    | * auto : vostav •                                                                                                    |
| a itria :<br>*                                                                                                    | 22222                                                                                                    | . แยวบริทั่ง                                                                                                    |
| " รหสไปรษณีย์ :                                                                                                    |                                                                                                    |                                                                                                    |
| ยู่ที่ติดต่อได้                                                                                                    |                                                                                                    |                                                                                                    |
|                                                                                                    | เหมือนที่อย่ตามทะเบียนบ้าน ** กร                                                                                                    | ารณีที่เหมือนที่อยู่ตามทะเบียนบ้าน ไม่ต้องกรอก                                                                                                    |
| บ้านเอขที่                                                                                                    |                                                                                                    | Naj :                                                                                                    |
| 2.000                                                                                                    |                                                                                                    | ****<br>*/au *                                                                                                    |
|                                                                                                    |                                                                                                    | daua i evu ivi                                                                                                    |
| ถนน :                                                                                                    |                                                                                                    | ษ เมล : 52ป 💌                                                                                                    |
| อำเภอ :                                                                                                    | 125 X                                                                                                    | จงหวด : ระบุ 💙                                                                                                    |
| รหิสไปรษณีย์ :                                                                                                    |                                                                                                    |                                                                                                    |
| * ประเภทของเ                                                                                                    | <b>เมสทธ:</b><br>✓ ผู้สูงอายุ                                                                                                    | 🗌 พิการ 📃 ป่วยโรคเอดส์                                                                                                    |
| เงินสมท                                                                                                    | มพิเศษ : <sup>**</sup> อปท. สมทบเพิ่มดามระเบีย<br>0 v บาท                                                                                                    | <mark>1ียบา ปี 2548</mark><br>0 ♥ บาท 0 ♥ บาท                                                                                                    |
| เงินสมท<br>ประเภทของงบป <sup>,</sup>                                                                                                    | ມທີເສຍ : ** ອປກ. ສມການເທີ່ມດາມຣະເນີຍ<br>                                                                                                    | มียมา ปี 2548<br>0 ♥ บาท 0 ♥ บาท<br>ระบุ ♥ ระบุ ♥                                                                                                    |
| เงินสมท<br>ประเภทของงบป<br>แสมบัติ                                                                                                    | มพิเศษ : <mark>() ซุปท.สมทบเพิ่มตามระเบีย</mark><br>() ซ <b>ุป</b> มาท<br>สะมาณ : (งบเฉพาะกิจ v)                                                                                                    | มียมา 10 2548<br>0 ♥ มาท 0 ♥ มาท 5ะบุ ♥ ระบุ ♥                                                                                                    |
| เงินสมท<br>ประเภทของงบป<br>แสมบัติ                                                                                                    | มพิเศษ :                                                                                                    | <mark>มียมา ปี 2548</mark><br><u>0 ⊻ บาท</u> <u>0 ⊻ บาท</u><br><u>ระบุ ¥</u> <u>ระบุ ¥</u><br><br>                                                                  |
| เงินสมท<br>ประเภทของงบป<br>แสมบัติ<br>ข้อมูลทั                                                                                                    | มพิเศษ :                                                                                                    | มีย <b>มา ปี 2548</b>                                                                                                    |
| เงินสมท<br>ประเภทของงบป<br>แสมบัติ<br>ข้อมูลทั                                                                                                    | มพิเศษ :                                                                                                    | มียมา ปี 2548                                                                                                    |
| เงินสมท<br>ประเภทของงบป<br>แสมบัติ<br>ข้อมูลทั                                                                                                    | มพิเศษ : <mark>** อปท. สมทบเพิ่มดามระเบีย</mark><br>() √ มาท<br>:ะมาณ : งบเฉพาะกิจ ♥<br>✓ อายุ 60 มีบริบูรณ์ขึ้นไป<br><br>」ปม่สามารณระกอบอาชีพเลี้ยงคน<br><br>บางการบองเท็น                                                                                                    | มียมา ปี 2548                                                                                                    |
| เงินสมท<br>ประเภทของงบป<br>แสมบัติ<br>ข้อมูลทั่<br>คุณสมบัติผู้ที                                                                                                   | มพิเศษ : <sup>●●</sup> อปพ. สมทบเพิ่มดามระเบีย<br>● ● บาท<br>ะะมาณ : • งบเฉพาะกิจ ●<br>● อายุ 60 มีบริบูรณ์ขึ้นไป<br>⊃ไป □ บาคผู้อุปการะเลี้ยงดู<br>□ ไม่สามารถประกอบอาชีพเลี้ยงดูน<br>□ ทางการมองเห็น<br>□ ทางการม                                                                                                    | มียมา 10 2548<br>0 ♥ บาท 0 ♥ บาท<br>ระบุ ♥ ระบุ ♥<br>□ ถูกทอดทั้ง<br>□ มีรายได้ไม่เพียงพอแก่การยังชีพ<br>ลนเองได้<br>□ ทางการได้ยิน<br>□ ทางจิตไจ<br>□ พิกระบ้าย้อน |
| เงินสมห<br>ประเภทของงบป<br>แสมบัติ<br>ข้อมูลทั<br>คุณสมบัติผู้พิ                                                                                                    | มพิเศะ : <sup>●●</sup> อไห. สมหายเพิ่มดามระเบีย<br>(●) ● มาท<br>ะะมาณ : งับเฉพาะกิจ) ●<br>■ อายุ 60 ปีบริบูรณ์ขึ้นไป<br>11ป    บาคผู้อุปการะเลี้ยงดู<br>   ไม่สามารถประกอบอาชิพเลี้ยงดน<br>   ทางการมองเห็น<br>   ทางการมองเห็น<br>   ทางการมองเห็น<br>   ทางการมองเห็น<br>   ทางการมองเห็น                                                                                                    | อียมา 10 2548                                                                                                    |
| เงินสมห<br>ประเภทของงบป<br>แสมบัติ<br>ข้อมูลที่<br>คุณสมบัติผู้พี<br>คุณสมบัติผู้ป่วยเ                                                                              | มพิเศะ : <sup>●●</sup> อไห. สมหบเพิ่มดามระเบีย<br>(●) ● มาท<br>เรมาณ : เปิด(พาะกิจ) ●<br>● อายุ 60 ปีมริบูรณ์ขึ้นไป<br>11ป    บาคผู้อุปการะเลี้ยงดุ<br>   ไม่สามารถประกอบอาชิพเลี้ยงดน<br>   ทางการมองเห็น<br>   ทางการมองเห็น<br>   ทางการมองเห็น<br>   ทางการมองเห็น<br>   ทางการมองเห็น<br>   ทางการมองเห็น<br>   ทางการมองเห็น<br>   ทางการมองเห็น<br>   ทางการมองเห็น<br>   ทางการมองเห็น<br>   ทางการมองเห็น                                                                    | มียมา 10 2548                                                                                                    |
| เงินสมห<br>ประเภทของงบป<br>แสมบัติ<br>ช้อมูลท์<br>คุณสมบัติผู้ที่<br>คุณสมบัติผู้ป่วยเ                                                                              | มพิเศะ : <sup>●●</sup> อไห. สมหบเพิ่มดามระเบีย<br>(●) ● มาท<br>เรมาณ : เปิด(พาะกิจ) ●<br>● อายุ 60 ปีมริบูรณ์ขึ้นไป<br>11    □บาคผู้อุปการะเอี้ยงดุ<br>   ไม่สามารถประกอบอาชิพเลี้ยงดน<br>   บางกรมองเห็น<br>   บางกรณิปัญญา<br>   ไม่ระบุความพิการ<br>มศต์    แพทย์ได้รับการรับรองและวินิจฉัย                                                                                                    | มียมา 10 2548                                                                                                    |
| เงินสมพ<br>ประเภทของงบป<br>แสมบัติ<br>ข้อมูลทั่<br>คุณสมบัติผู้ที<br>คุณสมบัติผู้ป่วยเ<br>รรับ-จ่ายเงินเบี้ยยังชีพ                                                  | มพิเศะ : <sup>●●</sup> อไห. สมหายเพิ่มดามระเบีย<br>(●) ● มาท<br>เรมาณ : (มแฉพาะกิจ) ●<br>(●) อายุ 60 มีมริบูรณ์ขึ้นไป<br>111    บาคผู้อุปการะเดี้ยงตุ<br>   ไปสามารถประกอบอาชิพเลี้ยงตน<br>   บางกรรมองเห็น<br>   บางกรมองเห็น<br>   บางกรมองเห็น<br>   บางกรมองเห็น<br>   บางกรมองเห็น<br>   บางกรมองเห็น<br>   บางกรมองเห็น<br>   บางกรมองเห็น<br>   บางกรมองเห็น<br>   บางกรมองเห็น<br>   บางกรมองเห็น<br>   บางกรมองเห็น<br>   บางกรมองเห็น<br>   บางกรมองเห็น<br>   บางกรมองเห็น | ฉียมา 10 2548<br>0 ⊻ บาท 0 ⊻ บาท<br>ระบุ ♥ ระบุ ♥<br>                                                                                                    |
| เงินสมพ<br>ประเภทของงบป<br>แสมบัติ<br>ข้อมูลที่<br>คุณสมบัติผู้ที<br>คุณสมบัติผู้มีวยเ<br>รุรับ-จ่ายเงินเบี้ยยังชีพ<br>ได้รับเปี้ยยังชีพดั้งแต่ :                   | มพิเศะ : <sup></sup> อปพ. สมหายเพิ่มดามระเบีย<br>() → มาท<br>เรมาณ : (มแฉพาะกิจ) →<br>() อายุ 60 มีบริบูรณ์ขึ้นไป<br>() มาคผู้สุปการะเอี้ยงดุ<br>() ไม่สามารถประกอบอาชิพเลี้ยงดน<br>() พางการมองเห็น<br>() พางกาย<br>() พางคริมิญญา<br>() ไม่ระบุคาวมพิการ<br>มศศ () แพทย์ได้วับการวิบรองและวินิจฉัย                                                                                                    | ฉียมา 10 2548<br>0 ⊻ บาท 0 ⊻ บาท<br>ระบุ ♥ ระบุ ♥<br>                                                                                                    |
| เงินสมพ<br>ประเภทของงบป<br>แสมบัติ<br>ช้อมูลที่<br>ช้อมูลที่<br>คุณสมบัติผู้ที่<br>คุณสมบัติผู้ป่วยเ<br>จรับ-ร่ายเงินเป็ยยังชีพดังแต่ :<br>ได้รับเป็ยยังชีพดังแต่ : | มพิเศะ : <sup>**</sup> อปพ. สมทบเพิ่มดามระเบีย<br>() √ มาท<br>เริ่มาณ : (บแจพาะกิจ ) √<br>() อายุ 60 ปีบริบูรณ์ขึ้นไป<br>) ปมต้ลูอุปการะเลี้ยงดู<br>() ปมตามารถประกอบอาชิพเลี้ยงดน<br>() พางกรมองเท็น<br>() พางสลิปัญญา<br>() ปม่ระบุความพิการ<br>อดส์ () แพทย์ได้รับการรับรองและวินิจฉัย<br>10/2552 ()<br>() ฉินเจ้าบัญชีเงินฝุกตรีนจะเจาร์ในจามรับรอง<br>() ฉินเจ้าบัญชีเงินฝุกตรีนจะกรรรับนาวมนุลค                                                                                 | มีอนา 10 2548                                                                                                    |
| เงินสมท<br>ประเภทของงบป<br>แสมบัติ<br>ข้อมูลที่<br>ๆณสมบัติผู้ที่<br>ๆณสมบัติผู้ป่วยเ<br>จรับ-จำยงินเปี้ยยังชีพดั้งแต่ :<br>ได้รับเปี้ยยังชีพดั้งแต่ :              | มพิเศะ : ** อปพ. สมหายเพิ่มดามระเบีย<br>() ∨ มาท<br>เริ่มาณ : งับเฉพาะกิจ ∨<br>) อายุ 60 ปีบริบูรณ์ขึ้นไป<br>) ปมตามารณร์ครอบอาชีพเลี้ยงคน<br>  ปมตามารณร์คอบอาชีพเลี้ยงคน<br>  ปมตามารณร์คอบอาชีพเลี้ยงคน<br>  พางสลปัญญา<br>  ปม่ระบุความพิการ<br>อดส์   แพทยให้รับการรับรองและวินิจฉัย<br>10/2552   ■<br>• วับเงินสดค์อยุตคลรับคารรับนาวมผู้อียี<br>- วับเงินสดค์อยุตคลรับคารรับนาวมผู้อียี<br>- วับเงินสดโดยบุคคลรับคารรับนาวมผู้อียี                                             | มีอนท 10 2548<br>0 ♥ บาท 0 ♥ บาท<br>ระบุ ♥ ระบุ ♥<br>                                                                                                    |
| เงินสมพ<br>ประเภทของงบป<br>แสมบัติ<br>ข้อมูลที่<br>ๆณสมบัติผู้ที่<br>ๆณสมบัติผู้ป่วยเ<br>จรับ-จำยงินเป็ยยังชีพดังแต่ :<br>"วิธีขอรับเงิน :<br>บัญชีเงินฝาก:         | มพิเศษ : *** อปพ. สมหายเพิ่มอามระเบีย<br>()                                                                                                    | มีอนา 10 2548                                                                                                    |
| เงินสมพ<br>ประเภทของงบป<br>แสมบัติ<br>ข้อมูลที่<br>ๆณสมบัติผู้ที่<br>ๆณสมบัติผู้ป่วยเ<br>จรับ-ร่ายเงินเป็ยยังชีพดังแต่ :<br>"วิธีขอรับเงิน :<br>บัญชิเงินฝาก:       | มพิเศะ : ** อปพ. สมหายเพิ่มดามจะเปิ<br>()                                                                                                    | มันหรื<br>อังาาท 0 v บาท<br>ระบุ v ระบุ v<br>อังาาน อังบุ บาท<br>ระบุ v ระบุ v<br>อังาาน<br>อังาาน<br>อังาาน<br>มางจิตใจ<br>                                        |

รูปที่21: หน้าจอการแก้ไขผู้มีสิทธิ์ได้รับเบี้ยยังชีพ

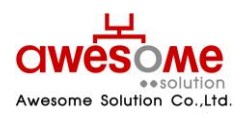

บริษัท ออซัม โซลูชั่น จำกัด

# 9.5 การจำหน่ายผู้มีสิทธิ์ได้รับเบี้ยยังชีพ

หากคลิกที่ปุ่ม จะปรากฎหน้าจอคล้ายกับหน้าจอของการดูรายละเอียดของข้อมูลผู้มีสิทธิ์ แต่ จะมีส่วนของการจำหน่ายผู้มีสิทธิ์ได้รับเบี้ยยังชีพให้สามารถเลือกเปลี่ยนได้ อยู่ด้านบนสุด โดยเลือกที่ ช่องของ สาเหตุ และให้เลือกตามข้อมูลจริงของผู้มีสิทธิ์ฯ โดยสาเหตุ จะมีให้เลือก คือ ถึงแก่กรรม ย้ายที่ อยู่ สละสิทธิ์ และขาดคุณสมบัติ

🗕 หากเลือกจำหน่ายเป็น ขาดคุณสมบัติ ให้กรอกสาเหตุลงในช่องของหมายเหตุด้วย

| การจำหน่ายผู้มีสิทธิ์ได้รับเงินเบี้ยยังชีพ |               |  |  |  |
|--------------------------------------------|---------------|--|--|--|
| * สาเหตุ :                                 | มีชีวิตอยู่ 👻 |  |  |  |
| หมายเหตุ :                                 | ×             |  |  |  |

รูปที่ 22: หน้าจอการเลือกจำหน่ายผู้มีสิทธิ์ได้รับเบี้ยยังชีพ

 หากเลือกจำหน่ายผู้มีสิทธิ์ฯไปแล้ว จะไม่สามารถแก้ไขได้อีก กรณีที่เลือกจำหน่ายผิด ต้องทำการฉบ ผู้มีสิทธิ์ฯผู้นั้นออกจากระบบก่อน แล้วทำการเพิ่มข้อมูลใหม่อีกครั้ง โดยคลิกที่ปุ่ม × จากหน้า แสดงผลการค้นหา และจะมีข้อความแจ้งให้ยืนยันการลบข้อมูลขึ้นมา ดังรูปที่ 23 หากต้องการลบ ข้อมูลนั้น ให้คลิกที่ปุ่ม

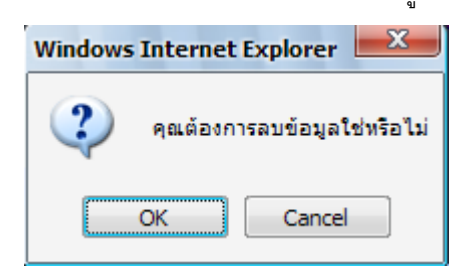

รูปที่ 23: ข้อความแจ้งการยืนยันการลบข้อมูล

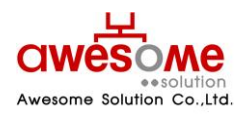

บริษัท ออซัม โซลูชั่น จำกัด

#### 10. ระบบรายงาน

ระบบรายงานจะเป็นการดูรายงานของผู้มีสิทธิ์ได้รับเบี้ยยังชีพในแต่ละปีงบประมาณ โดยในแต่ละ ปีงบประมาณ จะสามารถดูได้ก็ต่อเมื่อหมดช่วงเวลาเพิ่มข้อมูลผู้มีสิทธิ์ฯ และผู้ดูแลระบบทำการรวบรวม ข้อมูลผู้มีสิทธิ์เข้าสู่ระบบรายงานแล้วเท่านั้น โดยหากผู้ใช้งานระบบคลิกดูระบบรายงานในช่วงเวลา กรอกข้อมูล จะสามารถดูได้เฉพาะปีงบประมาณก่อนหน้า หรือปีงบประมาณที่ผ่านไปแล้วเท่านั้น โดย ผู้ใช้งานระดับจังหวัดจะสามารถดูได้เฉพาะผู้ที่อยู่ภายใต้ อปท.ของตนเองเท่านั้น ผู้ใช้งานระดับ อปท.ก็จะสามารถดูได้เฉพาะผู้ที่อยู่ภายใต้ อปท.ของตนเองเท่านั้น

#### 10.1 การพิมพ์ฉลากซองจดหมาย

ในส่วนของการพิมพ์ซองจดหมายนั้น จะสามารถดูได้โดยไม่จำเป็นต้องรอให้ผู้ดูแลระบบทำการ รวบรวมข้อมูลหลังปิดปีงบประมาณ

### 10.1.1 การพิมพ์ฉลากซองจุดหมายของผู้ใช้งานระบบ

บริษัท ออซัม โซลูชั่น จำกัด

หลังจากคลิกที่เมนู พิมพ์ฉลากซองจดหมาย >> ผู้ใช้งานระบบจะปรากฏหน้าจอให้เลือกค้นหาดัง รูปที่ 24

| รายงานฉลากชองจดหมาย (ผู้ใช้งานระบ | າມ)                                          |
|-----------------------------------|----------------------------------------------|
| จังหวัด :                         | นครปฐม 🔻                                     |
| อำเภอ :                           | เมืองนครปฐม ▼                                |
| וענפ :                            | เทศบาลดำบลดอนยายหอม 🔻                        |
| ประเภท อปท :                      | ระบุ 🗸                                       |
| หน้าที่ :                         | ระบุ 🗸                                       |
|                                   | ด้นหา ล้างข้อมูล เปิดไฟล์ PDF เปิดไฟล์ Excel |

รูปที่24: การเลือกพิมพ์ซองจดหมายของผู้ใช้งานระบบ

จากรูปที่ 24 คลิกเลือก จังหวัด อำเภอ อปท. ประเภท อปท. หน้าที่ หรือจะเลือกอย่างใดอย่างหนึ่งก็ได้ และคลิกที่ปุ่มค้นหา ก็จะแสดงรายงาน ดังรูปที่ 25

ประเภท อปท. หมายถึง เทศบาลนคร เทศบาลเมือง เทศบาลตำบล และ อปต. โดยถ้าเลือกจังหวัด และมาเลือกในช่องนี้ เช่น เลือกจังหวัดนครปฐม และประเภท อปท. เทศบาลตำบล ก็จะแสดงผล รายงาน เทศบาลตำบลทั้งหมดในจังหวัดนครปฐม

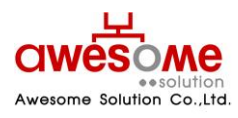

|                          | รายชื่อ และ ที่อ   | ยู่ ของเจ้าหน้าที่ |  |
|--------------------------|--------------------|--------------------|--|
| เรียน นาย ชื่อผู้ใช้งานร | ະບບของ อปท.        |                    |  |
| บ้านเลขที่ 1             | หมู่ -             |                    |  |
| อาคาร -                  |                    |                    |  |
| ชอย -                    | ถนน -              |                    |  |
| ตำบล พระปฐมเจดีย์        |                    |                    |  |
| อำเภอ เมืองนครปฐม        |                    |                    |  |
| จังหวัด นครปฐม           | รหัสไปรษณีย์ 99999 |                    |  |

รูปที่ 25: ผลการแสดงรายงานซองจดหมายของผู้ใช้งานระบบ

จากรูปที่ 24 เป็นตัวอย่างการเลือกแสดงจาก จังหวัดนครปฐม อำเภอเมืองนครปฐม เทศบาลตำบล ดอนยายหอม โดยจะแสดงเป็น Label เพื่อนำไปบันทึก และสั่งพิมพ์ได้ ดังตัวอย่างหัวข้อที่ 10.1.1.1

#### 10.1.1.1 การบันทึกเป็น PDF File หรือ Excel File และการสั่งพิมพ์

ถ้าต้องการบันทึกเป็น PDF File ให้คลิกที่ **เปิดไฟล์ PDF** หรือถ้าต้องการบันทึกเป็น Excel File ให้ คลิกที่ **เปิดไฟล์ Excel** จากรูปที่ 24 และจะปรากฏ หน้าจอดังรูปที่ 26 จากนั้นคลิกที่ <u>Save</u> และเลือก Folder ที่ต้องการบันทึก เป็นอันเสร็จสิ้น

ถ้าต้องการสั่งพิมพ์ ให้พิมพ์จากโปรแกรม Excel หรือ PDF ได้ทันที

| File Dowr | nload 🛛 🔀                                                                                                    |
|-----------|----------------------------------------------------------------------------------------------------|
|           | Name: AidLabel_0_25530101035006.xls<br>Type: Microsoft Office Excel 97-2003 Worksheet<br>From: welfare.thailocaladmin.go.th                                                        |
|           | Open Save Cancel                                                                                                    |
| 2         | While files from the Internet can be useful, some files can potentially harm your computer. If you do not trust the source, do not open or save this file. <u>What's the risk?</u> |

รูปที่ 26: ตัวอย่างการเลือกบันทึกเป็น Excel Fileซองจดหมายของผู้ใช้งานระบบ

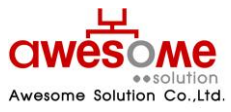

บริษัท ออซัม โซลูชั่น จำกัด

# 10.1.2 การพิมพ์ฉลากซองจดหมายของผู้มีสิทธิ์ได้รับเบี้ยยังชีพ

หลังจากคลิกที่เมนู พิมพ์ฉลากซองจดหมาย >> ผู้มีสิทธิ์ได้รับเบี้ยยังชีพ จะปรากฎหน้าจอให้เลือก ค้นหาดังรูปที่ 27

| รายงานฉลากชองจดหมาย (ผู้มีสิทธิ์ได้รั | นเบี้ยยังชีพ)                                |
|---------------------------------------|----------------------------------------------|
| จังหวัด :                             | นครปฐม 🔻                                     |
| อำเภอ :                               | เมืองนครปฐม ▼                                |
| י אנום                                | เทศบาลดำบลดอนยายหอม 🔻                        |
| ประเภท อปท :                          | ระบุ 🗸                                       |
|                                       | ค้นหา ล้างข้อมูล เปิดไฟล์ PDF เปิดไฟล์ Excel |

รูปที่ 27: การเลือกพิมพ์ซองจดหมายของผู้มีสิทธิ์ได้รับเบี้ยยังชีพ

จากรูปที่ 26 คลิกเลือก จังหวัด อำเภอ อปท. ประเภท อปท. หรือจะเลือกอย่างใดอย่างหนึ่งก็ได้ และ คลิกที่ปุ่มค้นหา ก็จะแสดงรายงาน ดังรูปที่ 28

|                                                                | รายชื่อ และ ที่อยู่ ขอ      | องผู้ได้รับเบี้ยยังชีพ |
|----------------------------------------------------------------|-----------------------------|------------------------|
| เรียนนาย ฉิน บุญยงค์<br>บ้านเลขที่ 145/2<br>อาคาร -            | หมู่ 1                      |                        |
| ชอย -<br>ตำบล ดอนยายหอม<br>อำเภอ เมืองนตรปฐม<br>จังหวัด นครปฐม | ถนน -<br>รหัสไปรษณีย์ 73000 |                        |

รูปที่ 28: ผลการแสดงรายงานซองจดหมายของผู้มีสิทธิ์ได้รับเบี้ยยังชีพ

จากรูปที่ 28 เป็นตัวอย่างการเลือกแสดงจาก จังหวัดนครปฐม อำเภอเมืองนครปฐม เทศบาลตำบล ดอนยายหอม โดยจะแสดงเป็น Label และถ้าต้องการบันทึกเป็น PDF File หรือ Excel File ให้ปฏิบัติตาม หัวข้อที่ 10.1.1.1

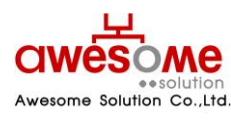

บริษัท ออซัม โซลูชั่น จำกัด

### 10.2 รายงานผู้ใช้งานระบบ

| จังหวัด: นครปฐม ▼<br>อำเภอ: เมืองนครปฐม ▼    |  |
|----------------------------------------------|--|
| อำเภอ : เมืองนครปฐม ▼                        |  |
|                                              |  |
| อปท : เทศบาลด่าบลดอนยายทอม 🔻                 |  |
| ประเภท อปท : ระบุ 🗸                          |  |
| หน้าที่: ระบุ ◄                              |  |
| ค้นหา ล้างข้อมูล เปิดไฟล์ PDF เปิดไฟล์ Excel |  |

หลังจากคลิกที่เมนู รายงาน >> ผู้ใช้งานระบบ จะปรากฎหน้าจอให้เลือกค้นหา ดังรูปที่ 28

รูปที่ 29: หน้าจอการเลือกแสดงรายงานของผู้ใช้งานระบบ

จากรูปที่ 29 คลิกเลือก จังหวัด อำเภอ อปท. ประเภท อปท. หน้าที่ หรือจะเลือกอย่างใดอย่างหนึ่งก็ ได้ และคลิกที่ปุ่มค้นหา ก็จะแสดงรายงาน ดังรูปที่ 30

|               |                  |                               | แสดงรายว่                        | ชื่อผู้ใช้ง | านในระบบ                                |          |         |                        |
|---------------|------------------|-------------------------------|----------------------------------|-------------|-----------------------------------------|----------|---------|------------------------|
| ขื่อผู้ใช้งาน | หน้าที่          | ชื่อ                          | นามสกุล                          | สถานะ       | อปท.                                    | อำเภอ    | จังหวัด | เข้าระบบล่าสุด         |
| 5730201       | เจ้าหน้าที่ อปท. | ชื่อผู้ใช้งานระบบ<br>ของ อปท. | นามสกุลผู้ใช้งานระบบ<br>ของ อปท. | พร้อมใช้งาน | เทศบาลตำบลกำแพงแสน                      | กำแพงแสน | นครปฐม  | 18/12/2009<br>01:33:06 |
| 6730212       | เจ้าหน้าที่ อปท. | ชื่อผู้ใช้งานระบบ<br>ของ อปท. | นามสกุลผู้ใช้งานระบบ<br>ของ อปท. | พร้อมใช้งาน | องค์การบริหารส่วนตำบลกำแพง<br>แสน       | กำแพงแสน | นครปฐม  | 18/12/2009<br>01:33:06 |
| 6730213       | เจ้าหน้าที่ อปท. | ชื่อผู้ใช้งานระบบ<br>ของ อปท. | นามสกุลผู้ใช้งานระบบ<br>ของ อปท. | พร้อมใช้งาน | องค์การบริหารส่วนต่าบลราง<br>พิกล       | กำแพงแสน | นครปฐม  | 18/12/2009<br>01:33:06 |
| 6730214       | เจ้าหน้าที่ อปท. | ชื่อผู้ใช้งานระบบ<br>ของ อปท. | นามสกุลผู้ใช้งานระบบ<br>ของ อปท. | พร้อมใช้งาน | องค์การบริหารส่วนตำบล<br>หนองกระท่ม     | คำแพงแสน | นครปฐม  | 18/12/2009<br>01:33:06 |
| 6730204       | เจ้าหน้าที่ อปท. | ชื่อผู้ใช้งานระบบ<br>ของ อปท. | นามสกุลผู้ใช้งานระบบ<br>ของ อปท. | พร้อมใช้งาน | องค์การบริหารส่วนตำบล<br>ห้วยขวาง       | กำแพงแสน | นครปฐม  | 18/12/2009<br>01:33:06 |
| 6730209       | เจ้าหน้าที่ อปท. | ชื่อผู้ใช้งานระบบ<br>ของ อปท. | นามสกุลผู้ใช้งานระบบ<br>ของ อปท. | พร้อมใช้งาน | องค์การบริหารส่วนตำบลสระ<br>พัฒนา       | กำแพงแสน | นครปฐม  | 18/12/2009<br>01:33:06 |
| 6730215       | เจ้าหน้าที่ อปท. | ชื่อผู้ใช้งานระบบ<br>ของ อปท. | นามสกุลผู้ใช้งานระบบ<br>ของ อปท. | พร้อมใช้งาน | องค์การบริหารส่วนตำบลวังน้ำ<br>เขียว    | กำแพงแสน | นครปฐม  | 18/12/2009<br>01:33:06 |
| 6730201       | เจ้าหน้าที่ อปท. | ชื่อผู้ใช้งานระบบ<br>ของ อปท. | นามสกุลผู้ใช้งานระบบ<br>ของ อปท. | พร้อมใช้งาน | องศ์การบริหารส่วนต่าบลทุ่ง<br>กระพังโหม | กำแพงแสน | นครปฐม  | 18/12/2009<br>01:33:06 |

รูปที่ 30: หน้าจอแสดงผลรายงานของผู้ใช้งานระบบ

จากรูปที่ 30 เป็นตัวอย่างการเลือกแสดงจาก จังหวัดนครปฐม และถ้าต้องการบันทึกเป็น PDF File หรือ Excel File ให้ปฏิบัติตามหัวข้อที่ 10.1.1.1

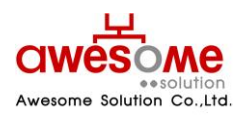

บริษัท ออซัม โซลูชั่น จำกัด

### 10.3 รายงานสรุปผู้มีสิทธิ์ได้รับเบี้ยยังชีพ

หลังจากคลิกที่เมนู รายงาน >> สรุปผู้มีสิทธิ์ได้รับเบี้ยยังชีพ จะปรากฏหน้าจอให้เลือกค้นหา ดังรูป ที่ 31

| รายงานสรุปผู้มีสิทธิ์ได้รับเบี้ยยังชีพ |                                               |
|----------------------------------------|-----------------------------------------------|
| • กรุณาระบุ ปี                         |                                               |
|                                        |                                               |
| * បី :                                 | 2553 -                                        |
| จังหวัด :                              | นครปฐม 🔻                                      |
| อำเภอ :                                | ระบุ 🗸                                        |
| อปห :                                  | ระบุ <b>▼</b>                                 |
| ประเภท อปท :                           |                                               |
|                                        | ้ค้นหา ล้างข้อมูล เปิดไฟล์ PDF เปิดไฟล์ Excel |

รูปที่ 31: หน้าจอการเลือกแสดงรายงานสรุปผู้มีสิทธิ์ได้รับเบี้ยยังชีพ

จากรูปที่ 30 คลิกเลือก ปีงบประมาณ จังหวัด อำเภอ อปท. ประเภท อปท. หรือจะเลือก ปีงบประมาณ ตามด้วยอย่างใดอย่างหนึ่งก็ได้ และคลิกที่ปุ่มค้นหา ก็จะแสดงรายงาน ดังรูปที่ 32

ปีงบประมาณ เป็นช่องที่จำเป็นต้องเลือกก่อน มิฉะนั้น ระบบจะทำการแจ้งเตือนว่า "กรุณาระบุ ปี"

|                                     | รายงาน แสดง จ | ำนวนผู้ได้รับเบี้ยยํ                 | บังชีพ แต่ละป | ระเภท                              |                   |
|-------------------------------------|---------------|--------------------------------------|---------------|------------------------------------|-------------------|
| จังหวัด นครปฐม<br>อำเภอ เมืองนครปรม |               |                                      |               |                                    |                   |
| อปท.                                | ผู้สูงอายุ    | ประเภทเบี้ยยังชีพ<br>ผู้ป่วยโรคเอดส์ | ผู้พิการ      | จำนวนประเภท<br>เบี้ยยังชีพทั้งสิ้น | จำนวนเงินทั้งสิ้น |
| เทศบาลตำบลดอนยายหอม                 | 2             | 1                                    | 2             | 5                                  | 2,500.0           |

รูปที่ 32: หน้าจอแสดงผลรายงานสรุปผู้มีสิทธิ์ได้รับเบี้ยยังชีพ

จากรูปที่ 32 เป็นตัวอย่างการเลือกแสดงจาก จังหวัดนครปฐม โดยการแสดงผลจากรายงานนี้ จะ แยกตาม จังหวัด และอำเภอ โดยแต่ละ อปท. จะแสดงผลแยกตามประเภทเบี้ยยังชีพ ว่าในแต่ละ อปท. มี การให้เบี้ยยังชีพในแต่ละประเภท คิดเป็นหน่วยเท่าใด และเป็นจำนวนเงินเบี้ยยังชีพรวมแต่ละ อปท. เท่าใด และถ้าต้องการบันทึกเป็น PDF File หรือ Excel File ให้ปฏิบัติตามหัวข้อที่ 10.1.1.1

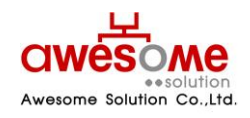

บริษัท ออซัม โซลูชั่น จำกัด

# 10.4 รายงานสรุปผู้มีสิทธิ์ได้รับเบี้ยยังชีพ (แบบกลุ่ม)

หลังจากคลิกที่เมนู รายงาน >> สรุปผู้มีสิทธิ์ได้รับเบี้ยยังชีพ (แบบกลุ่ม) จะปรากฎหน้าจอให้เลือก ค้นหา ดังรูปที่ 33

| รายงานสรุปผู้มีสิทธิ์ได้รับเบี้ยยังชีพ (แบ | ນກລຸ່ມ)                                       |
|--------------------------------------------|-----------------------------------------------|
| * បី :                                     | 2553 -                                        |
| จังหวัด :                                  | นครปฐม 🔻                                      |
| อำเภอ :                                    | ระบุ <b>→</b>                                 |
| อปท :                                      | <b>₹</b> 21 <b>▼</b>                          |
| ประเภท อปท :                               |                                               |
|                                            | ้ค้นหา ล้างข้อมูล เปิดไฟล์ PDF เปิดไฟล์ Excel |

รูปที่ 33: หน้าจอเลือกแสดงรายงานสรุปผู้มีสิทธิ์ได้รับเบี้ยยังชีพ (แบบกลุ่ม)

จากรูปที่ 33: คลิกเลือก ปีงบประมาณ จังหวัด อำเภอ อปท. ประเภท อปท. หรือจะเลือก ปีงบประมาณ ตามด้วยอย่างใดอย่างหนึ่งก็ได้ และคลิกที่ปุ่มค้นหา ก็จะแสดงรายงาน ดังรูปที่ 34

📕 ปีงบประมาณ เป็นช่องที่จำเป็นต้องเลือกก่อน มิฉะนั้น ระบบจะทำการแจ้งเตือนว่า "กรุณาระบุ ปี"

|                     | รายงาน แสดง | จำนวนผู้ได้รับเร         | บี้ยยังชีพ แบบเ      | าลุ่ม    |              |
|---------------------|-------------|--------------------------|----------------------|----------|--------------|
| จังหวัด นครปฐม      |             |                          |                      |          |              |
| อำเภอ เมืองนครปฐม   |             |                          |                      |          |              |
| ວປກ.                | η.<br>η     | ระเภทผู้ได้รับเบี้ยยังชี | ผู้ได้รับเบี้ยยังชีพ |          |              |
|                     | 3 ประเภท    | 2 ประเภท                 | 1 ประเภท             | ทั้งสิ้น | จานวนเงนทงสน |
| เทศบาลดำบลดอนยายหอม | 0           | 0                        | 5                    | 5        | 2,500.00     |

รูปที่ 34: หน้าจอแสดงผลรายงานสรุปผู้มีสิทธิ์ได้รับเบี้ยยังชีพ (แบบกลุ่ม)

จากรูปที่ 34 เป็นตัวอย่างการเลือกแสดงจาก จังหวัดนครปฐม โดยการแสดงผลจากรายงานนี้ จะ แยกตาม จังหวัด และอำเภอ โดยแต่ละ อปท. จะแสดงผลว่า มีผู้มีสิทธิ์ฯ 1 ประเภท 2 ประเภท หรือ 3 ประเภท กี่คน และเป็นจำนวนเงินเบี้ยยังชีพรวมแต่ละ อปท. เท่าใด และถ้าต้องการบันทึกเป็น PDF File หรือ Excel File ให้ปฏิบัติตามหัวข้อที่ 10.1.1.1

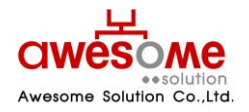

บริษัท ออซัม โซลูชั่น จำกัด เลขที่ 9 หมู่ 4 ถนนอ่อนนุช – เทพราช ตำบลเปร็ง อำเภอบางบ่อ จังหวัดสมุทรปราการ 10560

### 10.5 รายงานรายละเอียดผู้มีสิทธิ์ได้รับเบี้ยยังชีพ

หลังจากคลิกที่เมนู รายงาน >> รายละเอียดผู้มีสิทธิ์ได้รับเบี้ยยังชีพ จะปรากฏหน้าจอให้เลือก ค้นหา ดังรูปที่ 35

| รายงานรายละเอียดผู้มีสิทธิ์ได้รับเบี้ยยังข์ | in the second second second second second second second second second second second second second second second |
|---------------------------------------------|----------------------------------------------------------------------------------------------------|
| * ปี :                                      | 2553 -                                                                                                    |
| จังหวัด :                                   | นครปฐม ▼                                                                                                    |
| อำเภอ :                                     | <u>۲۳۵ م</u>                                                                                                    |
| อปท :                                       | रःगं ▲                                                                                                    |
| ประเภท อปท :                                | 58U •                                                                                                    |
|                                             | ด้นหา ล้างข้อมูล เปิดไฟล์ PDF เปิดไฟล์ Excel                                                                    |

รูปที่ 35: หน้าจอเลือกแสดงรายงานรายละเอียดผู้มีสิทธิ์ได้รับเบี้ยยังชีพ

จากรูปที่ 34 คลิกเลือก ปีงบประมาณ จังหวัด อำเภอ อปท. ประเภท อปท. หรือจะเลือก ปีงบประมาณ ตามด้วยอย่างใดอย่างหนึ่งก็ได้ และคลิกที่ปุ่มค้นหา ก็จะแสดงรายงาน ดังรูปที่ 36

- รายงาน แสดงรายละเอียด ผู้รับเงินเบี้ยยังชีพเป็นราย อปท. จังหวัด นครปฐม อำเภอ เมืองนครปฐม อปท. เทศบาลดำบลดอนยายหอม สักดิ์สา ทดสอเ ทดสอบ 500.00 \*\*\*\*\*\*\*\*\*\*\*\* นคสอเ 500.00 กคสอา 500.00 จำนวนเงินรวม ภายใน อปท. 2,500.00 จำนวนเงินรวม ภายใน อ่าเภอ 2,500.00 จำนวนเงินรวมภายใน จังหวัด 2,500.00 จำนวนเงินรวมทั้งสิ้า 2,500,00
- 📕 ปีงบประมาณ เป็นช่องที่จำเป็นต้องเลือกก่อน มิฉะนั้น ระบบจะทำการแจ้งเตือนว่า "กรุณาระบุ ปี"

รูปที่ 36: หน้าจอแสดงผลรายงานรายละเอียดผู้มีสิทธิ์ได้รับเบี้ยยังชีพ

จากรูปที่ 36 เป็นตัวอย่างการเลือกแสดงจาก จังหวัดนครปฐม โดยการแสดงผลจากรายงานนี้ จะ แยกตาม จังหวัด และอำเภอ โดยแต่ละ อปท. จะแสดงผลว่า มีผู้มีสิทธิ์ฯ ชื่อ – นามสกุล เลขบัตรประจำตัว ประชาชน และได้รับเบี้ยยังชีพคนละเท่าใด และเป็นจำนวนเงินเบี้ยยังชีพรวมแต่ละ อปท. เท่าใด แต่ละ อำเภอเท่าใด และแต่ละจังหวัดเป็นจำนวนเงินเบี้ยยังชีพรวมเท่าใด และถ้าต้องการบันทึกเป็น PDF File หรือ Excel File ให้ปฏิบัติตามหัวข้อที่ 10.1.1.1

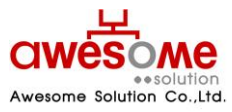

เลขที่ 9 หมู่ 4 ถนนอ่อนนุซ – เทพราช ตำบลเปร็ง อำเภอบางบ่อ จังหวัดสมุทรปราการ 10560

บริษัท ออซัม โซลูชั่น จำกัด

# 10.6 รายงานวิธีรับเงินผู้มีสิทธิ์ได้รับเบี้ยยังชีพ

หลังจากคลิกที่เมนู รายงาน >> รายงานวิธีรับเงินผู้มีสิทธิ์ได้รับเบี้ยยังชีพ จะปรากฎหน้าจอให้เลือก ค้นหา ดังรูปที่ 37

| รายงานวิธีรับเงินผู้มีสิทธิ์ได้รับเบี้ยยังชีพ |                                              |
|-----------------------------------------------|----------------------------------------------|
| * បី :                                        | 2553 -                                       |
| จังหวัด :                                     | นครปฐม 🔻                                     |
| อำเภอ :                                       |                                              |
| อปท :                                         | ระบุ 🔹                                       |
| ประเภท อปท :                                  | <u>===</u>                                   |
|                                               | ค้นหา ล้างข้อมูล เปิดไฟล์ PDF เปิดไฟล์ Excel |

รูปที่ 37: หน้าจอเลือกแสดงรายงานวิธีการรับเงินผู้มีสิทธิ์ได้รับเบี้ยยังชีพ

จากรูปที่ 37 คลิกเลือก ปีงบประมาณ จังหวัด อำเภอ อปท. ประเภท อปท. หรือจะเลือก ปีงบประมาณ ตามด้วยอย่างใดอย่างหนึ่งก็ได้ และคลิกที่ปุ่มค้นหา ก็จะแสดงรายงาน ดังรูปที่ 38

ปังบประมาณ เป็นช่องที่จำเป็นต้องเลือกก่อน มิฉะนั้น ระบบจะทำการแจ้งเตือนว่า "กรุณาระบุ ปี"

| รายงาน แสดงรายละเอียดการจ่ายเงิน |                                         |              |          |           |                    |        |      |             |           |
|----------------------------------|-----------------------------------------|--------------|----------|-----------|--------------------|--------|------|-------------|-----------|
|                                  |                                         |              |          |           |                    |        |      |             |           |
| -                                | จังหวัด นครปฐม                          | l .          |          |           |                    |        |      |             |           |
|                                  | อำเภอ เมืองนค                           | รปฐม         |          |           |                    |        |      |             |           |
|                                  | อปท. เทศบาล                             | ต่าบลดอนยายเ | หอม      |           |                    |        |      |             |           |
| ล่าดับ                           | เลขที่บัตรประชาชน                       | ชื่อ         | นามสกุล  | จำนวนเงิน | วิธีการจ่ายเงิน    | ธนาคาร | สาขา | เลขที่บัญชี | ชื่อบัญชี |
| 1                                | 4444444444444                           | นาย สมศักดิ์ | ศักดิ์สม | 500.00    | รับเงินสดด้วยตนเอง |        |      |             |           |
| 2                                | 666666666666                            | นาย ทดสอบ    | ทดสอบ    | 500.00    | รับเงินสดด้วยตนเอง |        |      |             |           |
| 3                                | 555555555555555555555555555555555555555 | นาย ทดสอบ    | ทดสอบ    | 500.00    | รับเงินสดด้วยตนเอง |        |      |             |           |
| 4                                | 333333333333333                         | นาย ทดสอบ    | ทดสอบ    | 500.00    | รับเงินสดด้วยตนเอง |        |      |             |           |
| 5                                | 777777777777777777777777777777777777777 | นาย ทดสอบ    | ทดสอบ    | 500.00    | รับเงินสดด้วยตนเอง |        |      |             |           |
|                                  |                                         |              |          |           |                    |        |      |             |           |

รูปที่ 38: หน้าจอแสดงผลรายงานวิธีการรับเงินผู้มีสิทธิ์ได้รับเบี้ยยังชีพ

จากรูปที่ 38 เป็นตัวอย่างการเลือกแสดงจาก จังหวัดนครปฐม โดยการแสดงผลจากรายงานนี้ จะ แยกตาม จังหวัด และอำเภอ โดยแต่ละ อปท. จะแสดงผลว่า มีผู้มีสิทธิ์ฯ ชื่อ – นามสกุล จำนวนเงินเบี้ยยัง ชีพที่ได้รับ และวิธีการรับเงินของแต่ละคน โดยถ้าผู้มีสิทธิ์ฯรับเงินผ่านทางธนาคาร ก็จะมีรายละเอียดของ บัญชีธนาคารของผู้มีสิทธิ์ฯด้วย และถ้าต้องการบันทึกเป็น PDF File หรือ Excel File ให้ปฏิบัติตามหัวข้อ ที่ 10.1.1.1

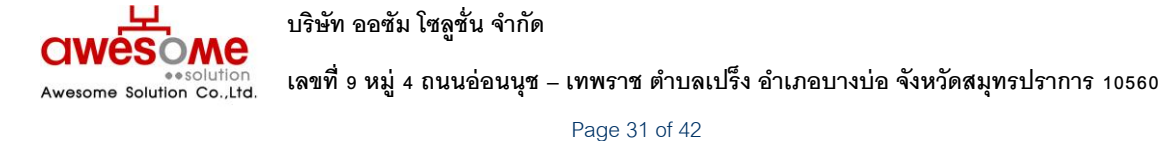

### 10.7 รายงานเปรียบเทียบข้อมูลรายปี

หลังจากคลิกที่เมนู รายงาน >> เปรียบเทียบข้อมูลรายปี จะปรากฏหน้าจอให้เลือกว่าจะ เปรียบเทียบจากปีงบประมาณใด ไปจนถึงปีงบประมาณใด ดังรูปที่ 39

| รายงานเปรียบเทียบข้อมูลรายปี |                                        |
|------------------------------|----------------------------------------|
| * ปีเริ่มต้น : 🛛 2553 💌      |                                        |
| * ปีสิ้นสุด : 🛛 2553 💌       |                                        |
| จังหวัด : นครปฐม 💙           |                                        |
| อำเภอ : 🛛 😒 💙                |                                        |
| อปท : 🗾 ระบุ 💌               |                                        |
| ประเภท อปท : ระบุ            | ×                                      |
| ค้นทา                        | ล้างข้อมูล เปิดไฟล์ PDF เปิดไฟล์ Excel |

รูปที่ 39: หน้าจอการเลือกแสดงผลรายงานเปรียบเทียบข้อมูลรายปี

จากรูปที่ 39 คลิกเลือก ปีงบประมาณเริ่มต้น ปีงบประมาณสิ้นสุด จังหวัด อำเภอ อปท. หรือจะ เลือกปีงบประมาณ ตามด้วยอย่างใดอย่างหนึ่งก็ได้ และคลิกที่ปุ่มค้นหา ก็จะแสดงรายงาน ดังรูปที่ 40

- ปีงบประมาณ จำเป็นต้องเลือกทั้ง เริ่มต้น และสิ้นสุดก่อน มิฉะนั้น ระบบจะทำการแจ้งเตือนว่า "กรุณาระบุ ปี"
- 📕 ถ้าหากยังเป็นปีงบประมาณแรก ให้เลือก ปีเริ่มต้น และปีสิ้นสุดเป็นปีเดียวกัน

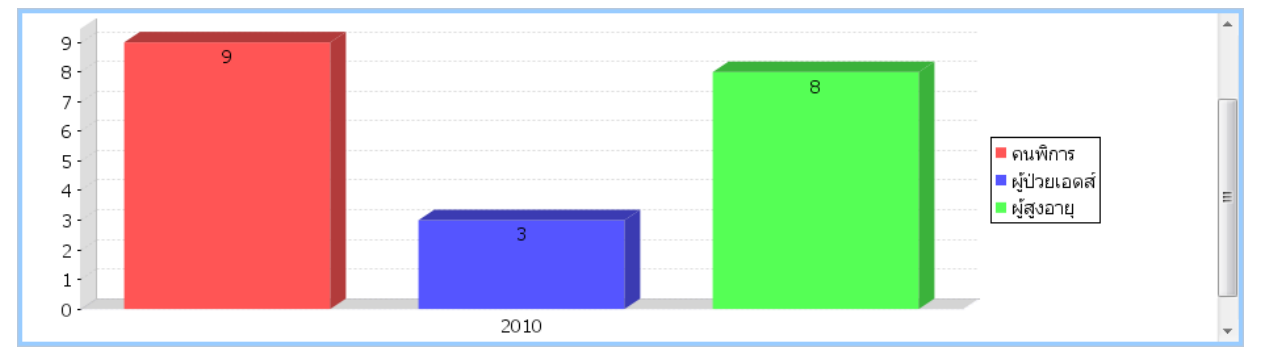

รูปที่ 40: หน้าจอแสดงผลรายงานเปรียบเทียบข้อมูลรายปี

จากรูปที่ 40 เป็นตัวอย่างการเลือกแสดงจาก ปีงบประมาณ 2553 ปีเดียว โดยการแสดงผลจาก รายงานนี้ จะเป็นกราฟแท่ง ตามประเภทของผู้มีสิทธิ์ฯ ว่ามีจำนวนแต่ละประเภทเท่าใด และถ้าต้องการ บันทึกเป็น PDF File หรือ Excel File ให้ปฏิบัติตามหัวข้อที่ 10.1.1.1

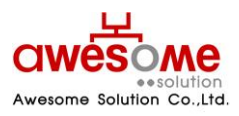

บริษัท ออซัม โซลูชั่น จำกัด

#### 10.8 รายงานสรุปประเภทของงบประมาณ

หลังจากคลิกที่เมนู รายงาน >> สรุปประเภทของงบประมาณ จะปรากฎหน้าจอให้เลือกค้นหา ดัง รูปที่ 41

| รายงานสรุปประเภทของงบประมาณ |          |
|-----------------------------|----------|
| * បី :                      | 2553 💌   |
| จังหวัด :                   | นครปฐม 🗡 |
| อำเภอ :                     | ระบ่     |
| ะ ทุนธ                      | ระบุ 🗡   |
| ประเภท อปท :                | ระบุ 🗸   |
|                             |          |

้ค้นหา ล้างข้อมูล เปิดไฟล์ PDF เปิดไฟล์ Excel

รูปที่ 41: หน้าจอการเลือกแสดงผลรายงานสรุปประเภทของงบประมาณ

จากรูปที่ 40 คลิกเลือก ปีงบประมาณ จังหวัด อำเภอ อปท. ประเภท อปท. หรือจะเลือก ปีงบประมาณ ตามด้วยอย่างใดอย่างหนึ่งก็ได้ และคลิกที่ปุ่มค้นหา ก็จะแสดงรายงาน ดังรูปที่ 42

|                                     | รายงาน เ | เสดง ประเภทข                   | องงบประมาณ            |                                 |                   |
|-------------------------------------|----------|--------------------------------|-----------------------|---------------------------------|-------------------|
| จังหวัด นครปฐม<br>อำเภอ เมืองนครปฐม |          |                                |                       |                                 |                   |
| อปท.                                | งบทั่วไป | ประเภทของงบประมา<br>งบเฉพาะกิจ | าณ<br>งบ อปท. จ่ายเอง | จำนวนประเภท<br>งบประมาณทั้งสิ้น | จำนวนเงินทั้งสิ้น |
| เทศบาลตำบลดอนยายหอม                 | 0        | 5                              | 0                     | 5                               | 2,500.00          |

📕 ปีงบประมาณ เป็นช่องที่จำเป็นต้องเลือกก่อน มิฉะนั้น ระบบจะทำการแจ้งเตือนว่า "กรุณาระบุ ปี"

รูปที่ 42: หน้าจอแสดงผลรายงานสรุปประเภทของงบประมาณ

จากรูปที่ 42: เป็นตัวอย่างการเลือกแสดงจาก จังหวัดนครปฐม โดยการแสดงผลจากรายงานนี้ จะแยกตาม จังหวัด และอำเภอ โดยแต่ละ อปท. จะแสดงผลแยกตามประเภทงบประมาณ ว่าในแต่ละ อปท. มีประเภทงบประมาณในแต่ละประเภท เป็นเท่าใด และเป็นจำนวนเงินเบี้ยยังชีพรวมแต่ละ อปท. เท่าใด และถ้าต้องการบันทึกเป็น PDF File หรือ Excel File ให้ปฏิบัติตามหัวข้อที่ 10.1.1.1

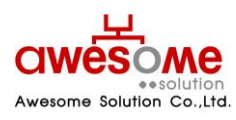

เลขที่ 9 หมู่ 4 ถนนอ่อนนุช – เทพราช ตำบลเปร็ง อำเภอบางบ่อ จังหวัดสมุทรปราการ 10560

บริษัท ออซัม โซลูชั่น จำกัด

#### 10.9 รายงานสรุปยอดรับเงินแยกตามช่วงอายุ

เมื่อคลิกที่รายงานสรุปยอดรับเงินแยกตามช่วงอายุ จากรูปที่ 43 จะแสดงช่องให้เลือก ปีงบประมาณ จังหวัด อำเภอ อปท ประเภท อปท ประเภทของผู้มีสิทธิ์ ประเภทงบประมาณ วิที่กานรับเงิน เมื่อเลือกข้อมูลที่ต้องการเรียบร้อยแล้วคลิกที่

| รายงานสรุปยอดการรับเงินแยก | ตามช่วงอายุ       |                        |                   |                |         |
|----------------------------|-------------------|------------------------|-------------------|----------------|---------|
| * 11: 2556 💌               |                   | ประเภทของผู้มีสิทธิ์ : | 🗹 ผู้สูงอายุ      | 🔲 ป่วยโรคเอดส์ | 🔲 พึการ |
| จังหวัด : กาญจนบุรี        | •                 | ประเภทของงบประมาณ :    | งบเฉพาะกิจ 💌      |                |         |
| อำเภอ : ด่านมะขามเตื้      | E 🔻               | วิธีขอรับเงิน :        |                   |                | •       |
| อปท: เทศบาลตำบล            | ลด่านมะขามเตี้ย 💌 | ธนาคาร:                |                   | •              |         |
| ประเภท อปท : เทศบาลตำบล    | a 💌               |                        |                   |                |         |
|                            | ค้นหา             | ล้างข้อมูล เปิดไฟล์ PD | DF เปิดไฟล์ Excel |                |         |

รูปที่ 43: รายงานสรุปยอดรับเงินแยกตามช่วงอายุ

| รายงานสรุปยอดการรับเงินแยกตามช่วงอายุ |                        |              |                |         |  |  |  |  |
|---------------------------------------|------------------------|--------------|----------------|---------|--|--|--|--|
| * 1: 2556                             | ประเภทของผู้มีสิทธิ์ : | 🗹 ผู้สูงอายุ | 🔲 ป่วยโรคเอดส์ | 🔲 พัการ |  |  |  |  |
| จังหวัด : กาญจนบุรี 💌                 | ประเภทของงบประมาณ :    | งบเฉพาะกิจ 💌 |                |         |  |  |  |  |
| อำเภอ : ด่านมะขามเตี้ย 💌              | วิธีขอรับเงิน :        |              |                | •       |  |  |  |  |
| อปท : เทศบาลดำบลดำนมะขามเดี้ย 💌       | ธนาคาร:                |              | -              | r       |  |  |  |  |
| ประเภท อปท : เทศบาลตำบล 💌             |                        |              |                |         |  |  |  |  |

#### ค้นหา ล้างข้อมูล เปิดไฟล์ PDF เปิดไฟล์ Excel

| อาเมอ ตานมะขามเตย<br>อปท. เทศบาอตำบอด่าบมะขามเตี้ย |                  |           |
|----------------------------------------------------|------------------|-----------|
| วิธีรับเงิน รับเงินสดด้วยตนเอง                     |                  |           |
|                                                    | สานวนผู้มีสิทธิ์ | สานวนเงิน |
| ช่วงอายุ 60-69 ปี                                  | 112              | 71,700    |
| ช่วงอายุ 70-79 ปี                                  | 74               | 55,800    |
| ช่วงอายุ 80-89 ปี                                  | 24               | 19,700    |
| ช่วงอายุ 90 ปีขึ้นไป                               | 4                | 4,500     |
| ราม                                                | 214              | 151,700   |
| ยอดรวม ภายใน อปท.                                  | 214              | 151,700   |
| ยอดรวม ภายในอำเภอ                                  | 214              | 151,700   |
| ยอดรวม ภายในจังหวัด                                | 214              | 151,700   |

รูปที่ 44: หน้าจอแสดงผลรายงานสรุปยอดรับเงินแยกตามช่วงอายุ

เมื่อคลิกที่ค้นหาแล้วรายงานจะแสดงผลกาค้นหาตามตัวอย่างรูปที่ 44 จะแสดงผลออกมาตาม ข้อมูลที่ได้เลือกไว้จากด้านบน โดยแบ่งเป็นช่วงอายุ และแสดงผลรวมและจำนวนเงินออกมาเป็นเท่าใดและถ้า ต้องการบันทึกเป็น PDF File หรือ Excel File ให้ปฏิบัติตามหัวข้อที่ 10.1.1.1

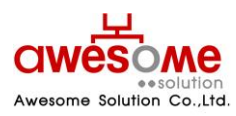

บริษัท ออซัม โซลูชั่น จำกัด

#### 10.10 รายงานสรุปยอดการรับเงินแยกตามธนาคาร

เมื่อคลิกที่รายงานสรุปยอดการรับเงินแยกตามธนาคาร จากรูปที่ 45: จะแสดงซ่องให้เลือก ปีงบประมาณ จังหวัด อำเภอ อปท ประเภท อปท ประเภทของผู้มีสิทธิ์ ประเภทงบประมาณ วิธีกานรับเงิน เมื่อเลือกข้อมูลที่ต้องการเรียบร้อยแล้วคลิกที่ **ค้นหา** 

| รายงานสรุปยอดการรับเงินแยกตามธนาดาร |                                                           |
|-------------------------------------|-----------------------------------------------------------|
| *1: 2556 💌                          | ประเภทของผู้มีสิทธิ์: 🔲 ผู้สูงอายุ 🔲 ป่วยโรคเอดส์ 📝 พิการ |
| จังหวัด : กาญจนบุรี 💌               | ประเภทของงบประมาณ :                                       |
| อำเภอ : ทองผาภูมิ 💌                 | วิธีขอรับเงิน :                                           |
| อปท : เทศบาลตำบลทองผาภูมิ 💌         | ธนาคาร:                                                   |
| ประเภท อปท : เทศบาลตำบล 💌           |                                                           |
| ค้มหา                               | ล้างข้อมูล เปิดไฟล์ PDF เปิดไฟล์ Excel                    |

รูปที่ 45: รายงานสรุปยอดรับเงินแยกตามธนาคาร

เมื่อคลิกที่ค้นหาแล้วรายงานจะแสดงผลกาค้นหาตามตัวอย่างรูปที่ 46: จะแสดงผลออกมาตาม ข้อมูลที่ได้เลือกไว้จากด้านบน โดยแบ่งเป็นช่วงอายุและแจ้งการรับเงินรายธนาคราออกมาด้วย และ แสดงผลรวมและจำนวนเงินออกมาเป็นเท่าใดและถ้าต้องการบันทึกเป็น PDF File หรือ Excel File ให้ปฏิบัติ ตามหัวข้อที่ 10.1.1.1

| THE TRACTORIES IN TARGET IN THE TRACTOR                                                                       |                             |                                    |                              |                                                                                   |                |         |  |
|----------------------------------------------------------------------------------------------------|-----------------------------|------------------------------------|------------------------------|-----------------------------------------------------------------------------------|----------------|---------|--|
| *11: 2556 💌                                                                                                   |                             | ประเภท                             | เของผู้มีสิทธิ์ :            | 🔲 ผู้สูงอายุ                                                                      | 🔲 ป่วยโรคเอดส์ | 🗹 พิการ |  |
| จังหวัด : กาญจนบุรี 💌                                                                                         |                             | ประเภทของ                          | งงบประมาณ :                  | •                                                                                 |                |         |  |
| อำเภอ : ทองผาภูมิ 🔹                                                                                           | ·                           |                                    | วิธีขอรับเงิน :              |                                                                                   |                |         |  |
| อปท: เทศบาลตำบลทองผาภูมิ                                                                                      | •                           |                                    | ธนาคาร:                      |                                                                                   |                |         |  |
| ประเภทอปท: เทศบาลตำบล [                                                                                       | •                           |                                    |                              |                                                                                   |                |         |  |
|                                                                                                    | ด้างหว                      | ก้างก้านก                          | ນປີດໃນໄດ້ DF                 | ม⊑ เปิดไฟล์ Evcal                                                                 |                |         |  |
|                                                                                                    |                             |                                    |                              |                                                                                   |                |         |  |
| อปท. เทศบาลดำบลทองผาภู                                                                                        | ງນີ                         | a to begin                         |                              |                                                                                   |                |         |  |
| อปท. เทศบาลด้านลทองผาร<br>ช่วงอายุ 60-69 ปี                                                                   | ງມີ<br>;                    | านวนผู้มีสิทธิ์                    |                              | สำนวนเงิน                                                                         | 1              |         |  |
| อปท. เทศบาลดำบลทองผาส<br>ช่วงอายุ 60-69 ปี<br>วับเงินสด                                                       | ງມີ<br>;                    | านวนผู้มีสิทธิ์                    | 15                           | รำนวนเงิน<br>8,100                                                                | 1              |         |  |
| อปท. เทศบาลดำบลทองผาร<br>ช่วงอายุ 60-69 ปี<br>วับเงินสด<br>รนาครกรุงไทย                                       | ]û<br>⊀                     | านวนผู้มีสิทธิ์                    | 15<br>1                      | จำนวนเงิน<br>8,100<br>1,100                                                       | 1              |         |  |
| อปท. เทศบาลดำบลทองผาง<br>ช่วงอายุ 60-69 ปี<br>วับเงินสด<br>รบเจินสด                                           | <u>ງມີ</u><br>3<br>5731     | านวนผู้มีสิทธิ์                    | 15<br>1<br>16                | ร้านวนเงิน<br>8,100<br>1,100<br><b>9,200</b>                                      |                |         |  |
| อปท. เทศบาลดำบลทองผาม<br>ช่วงอายุ 60-69 ปี<br>รับเงินสด<br>ธนาคารกรุงไทย<br>ช่วงอายุ 70-79 ปี                 | า<br>ราม                    | านวนผู้มีสิทธิ์                    | 15<br>1<br>16                | รำนวนเงิน<br>8,100<br>1,100<br><b>9,200</b>                                       | 1              |         |  |
| อปท. เทศบาลดำบลหองผาง<br>ช่วงอายุ 60-69 ปี<br>รับเงินสด<br>ธนาคารกรุงไทย<br>ช่วงอายุ 70-79 ปี                 | ງມີ<br>                     | านวนผู้มีสิทธิ์<br>านวนผู้มีสิทธิ์ | 15<br>1<br>16                | รำนวนเงิน<br>8,100<br>1,100<br><b>9,200</b><br>รำนวนเงิน                          | 1              |         |  |
| อปพ. เทศบาลด้าบลพองผาง<br>ช่วงอายุ 60-69 ปี<br>รับเงินสด<br>ธนาคารกรุงไทย<br>ช่วงอายุ 70-79 ปี<br>รับเงินสด   | <u>)มี</u><br>ร่าม<br>ร่าม  | านวนผู้มีสิทธิ์<br>านวนผู้มีสิทธิ์ | 15<br>1<br>16<br>3           | รำนวนเงิน<br>8,100<br>1,100<br>9,200<br>รำนวนเงิน<br>3,600                        | 1              |         |  |
| อปท. เทศบาลดำบลทองผาง<br>ช่วงอายุ 60-69 ปี<br>วันเงินสด<br>รนเจารกรุงไทย<br>ช่วงอายุ 70-79 ปี<br>รับเงินสด    | )มี<br>ร่วม<br>ร่วม<br>ร่วม | านวนผู้มีสิทธิ์<br>านวนผู้มีสิทธิ์ | 15<br>1<br>16<br>3<br>3      | รำนวนเงิน<br>8,100<br>1,100<br>9,200<br>รำนวนเงิน<br>3,600<br>3,600               | 1              |         |  |
| อปท. เทศบาลดำบลทองผาง<br>ช่วงอายุ 60-69 ปี<br>รับเงินสด<br>ธมาครกรุงไทย<br>ช่วงอายุ 70-79 ปี<br>รับเงินสด<br> | ]มี<br>ร่า<br>ร่าม<br>ร่าม  | านวนผู้มีสิทธิ์<br>านวนผู้มีสิทธิ์ | 15<br>1<br>16<br>3<br>3<br>3 | รำนวนเงิน<br>8,100<br>1,100<br><b>9,200</b><br>รำนวนเงิน<br>3,600<br><b>3,600</b> | 1              |         |  |

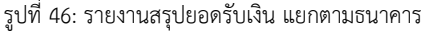

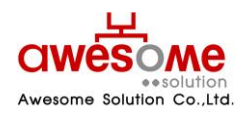

บริษัท ออซัม โซลูชั่น จำกัด

#### 10.11 รายงานสรุปยอดผู้พิการจำแนกตามคุณสมบัติ

เมื่อคลิกที่รายงานสรุปยอดผู้พิการจำแนกตามคุณสมบัติ จากรูปที่ 47 จะแสดงช่องให้เลือก ปีงบประมาณ จังหวัด อำเภอ อปท ประเภท อปท ประเภทของผู้มีสิทธิ์ ประเภทงบประมาณ วิธีกานรับเงิน เมื่อเลือกข้อมูลที่ต้องการเรียบร้อยแล้วคลิกที่

| รายงานสรุปยอดผู้พิการจำแนกตามคุณสมบัติ |                    |                                              |              |                |         |  |  |
|----------------------------------------|--------------------|----------------------------------------------|--------------|----------------|---------|--|--|
| * 킨 :                                  | 2557 💌             | ประเภทของผู้มีสิทธิ์ :                       | 🔲 ผู้สูงอายุ | 🔲 ป่วยโรคเอดส์ | 📝 พ์การ |  |  |
| จังหวัด :                              | บึงกาพ์            | ประเภทของงบประมาณ :                          | •            |                |         |  |  |
| อำเภอ :                                | เมืองบึงกาฬ 💌      | คุณสมบัติผู้พิการ :                          |              |                | •       |  |  |
| อปห :                                  | เทศบาลตำบลบึงกาฬ 💌 | ไม่สามารถใช้ชีวิตประจำวัน<br>ด้วยตัวเองได้ : |              |                |         |  |  |
| ประเภท อปท :                           | เทศบาลตำบล 💌       |                                              |              |                |         |  |  |

ค้นหา ล้างข้อมูล เปิดไฟล์ PDF เปิดไฟล์ Excel

รูปที่ 47: รายงานสรุปยอดผู้พิการจำแนกตามคุณสมบัติ

เมื่อคลิกที่ค้นหาแล้วรายงานจะแสดงผลกาค้นหาตามตัวอย่างรูปที่ 48: จะแสดงผลออกมาตามข้อมูลที่ได้ เลือกไว้จากด้านบน โดยจำแนกตามคุณสมบัติความพิการ ทางการมองเห็น ทางการได้ยิน ทางจิตใจ สติปัญญา ทางการเรียนรู้ ออทิสติก พิการซ้ำซ้อน และแสดงผลรวมและจำนวนเงินออกมาเป็นเท่าใดและถ้า ต้องการบันทึกเป็น PDF File หรือ Excel File ให้ปฏิบัติตามหัวข้อที่ 10.1.1.1

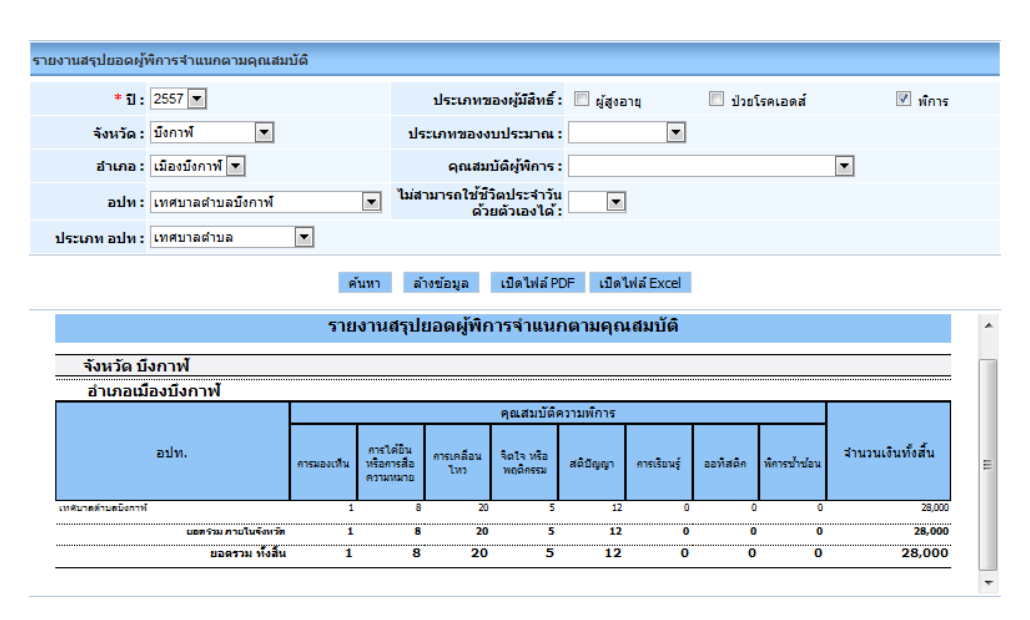

รูปที่ 48: หน้าจอแสดงผล รายงานสรุปยอดผู้พิการจำแนกตามคุณสมบัติ

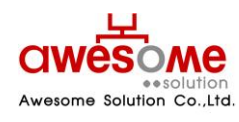

บริษัท ออซัม โซลูชั่น จำกัด

#### 10.12 รายงานสรุปยอดผู้ได้รับเบี้ยยังชีพตามประเภท

เมื่อคลิกที่รายงานสรุปยอดผู้ได้รับเบี้ยยังชีพแยกตามประเภท จากรูปที่ 49 จะแสดงซ่องให้เลือก ปีงบประมาณ จังหวัด อำเภอ อปท ประเภท อปท ประเภทของผู้มีสิทธิ์ ประเภทงบประมาณ วิธีกานรับเงิน เมื่อเลือกข้อมูลที่ต้องการเรียบร้อยแล้วคลิกที่

| รายงานสรุปยอดผู้ได้รับเบี้ยยังชีพแยกตามประเภท | и     |                                              |                   |                |         |
|-----------------------------------------------|-------|----------------------------------------------|-------------------|----------------|---------|
| * 11: 2557 💌                                  |       | ประเภทของผู้มีสิทธิ์ :                       | 🔲 ผู้สูงอายุ      | 🔲 ป่วยโรคเอดส์ | 🔲 พึการ |
| จังหวัด : กระบี่ 💌                            |       | ประเภทของงบประมาณ :                          | •                 |                |         |
| อำเภอ : ระบุ 💌                                |       | <b>ดุณสมบัติผู้พิการ</b> :                   |                   |                | •       |
| อปท: ระบุ 💌                                   |       | ไม่สามารถใช้ชีวิตประจำวัน<br>ด้วยตัวเองได้ : |                   |                |         |
| ประเภท อปท : ระบุ 💌                           |       |                                              |                   |                |         |
|                                               | ค้นหา | ล้างข้อมูล เปิดไฟล์ PD                       | )F เปิดไฟล์ Excel |                |         |

รูปที่ 49: รายงานสรุปยอดผู้มีสิทธ์ได้รับเบี้ยยังชีพตามประเภท

เมื่อคลิกที่ค้นหาแล้วรายงานจะแสดงผลการค้นหาตามตัวอย่างรูปที่ 50: จะแสดงผลออกมาตาม ข้อมูลที่ได้เลือกไว้จากด้านบน โดยจำแนกตามประเภทการรับเบี้ยโดยมีรายละเอียด เพศ งบประมาณและ งบประมาณเป็นเท่าใดและถ้าต้องการบันทึกเป็น PDF File หรือ Excel File ให้ปฏิบัติตามหัวข้อที่ 10.1.1.1

| รายงานสรุปยอดผู้ได้รับเบี้ยยังชีพแยกตามประเภท |       |                       |                               |                |                |         |
|-----------------------------------------------|-------|-----------------------|-------------------------------|----------------|----------------|---------|
| * 11 : 2557 💌                                 |       | ประเภท                | ของผู้มีสิทธิ์ :              | 🔲 ผู้สูงอายุ   | 🔲 ป่วยโรคเอดส์ | 🔲 พึการ |
| จังหวัด : กระบี่ 💌                            |       | ประเภทของ             | งบประมาณ :                    | •              |                |         |
| อำเภอ : ระบุ 💌                                |       | คุณสะ                 | มบัติผู้พิการ :               |                |                | •       |
| อปท: ระบุ 💌                                   |       | ้ไม่สามารถใช้ขึ<br>ด้ | 3วิตประจำวัน<br>วยตัวเองได้ : |                |                |         |
| ประเภท อปท : ระบุ 💌                           |       |                       |                               |                |                |         |
|                                               | ค้นหา | ລ້າงข้อมูล            | เปิดไฟล์ PDF                  | เปิดไฟล์ Excel |                |         |

| รายงานสรปยอดผ่ได้รับเบี้ยยังชีพแยกตามประเภท |            |                 |          |                                        |     |      |        |           |                   |                          |   |
|---------------------------------------------|------------|-----------------|----------|----------------------------------------|-----|------|--------|-----------|-------------------|--------------------------|---|
| จังหวัด กระปี                               |            |                 |          |                                        |     |      |        |           |                   |                          |   |
| อำเภอเกาะลันตา                              |            |                 |          |                                        |     |      |        |           |                   |                          |   |
|                                             | ปร         | ะเภทเบี้ยยังจิ่ | รัพ      |                                        | LW  | เศ   | ประ    | เภทงบประม | มาณ               |                          |   |
| อปท.                                        | ผู้สูงอายุ | ผู้ป่วยเอคส์    | ผู้พิการ | ไม่สามารถไป<br>ปีวิตประจำวัน<br>ได้เอง | ชาย | หญิง | ทั่วไป | เฉพาะกิจ  | งบอปท.จ่าย<br>เอง | <b>สานวนเงินทั้งสิ้น</b> |   |
| เทศบาลด้าบลเกาะลับลาไหญ่                    | 137        | 0               | 17       | 0                                      | 61  | 80   | 103    | 48        | 1                 | 178,700                  |   |
| องศ์การีบรีหาร์ส่วนด้านคเกาะกดาง            | 705        | 2               | 98       | 0                                      | 405 | 370  | 1      | 771       | 3                 | 561,350                  |   |
| องศ์การบริหารส่วนดำบดเกาะดับดำน้อย          | 420        | 0               | 51       | 0                                      | 218 | 241  | 27     | 394       | 39                | 308,600                  |   |
| องศ์การบริหารส่วนตำบดเกาะดันตาไหญ่          | 356        | 0               | 51       | 0                                      | 205 | 197  | 141    | 226       | 38                | 445,200                  | - |

รูปที่ 50: การแสดงผลรายงานสรุปยอดผู้มีสิทธ์ได้รับเบี้ยยังชีพตามประเภท

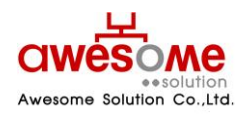

บริษัท ออซัม โซลูชั่น จำกัด

#### 10.13 รายงานรายละเอียดผู้ได้รับเบี้ยยังชีพแยกตามหมู่บ้าน

เมื่อคลิกที่รายงานราบละเอียดผู้ได้รับเบี้ยยังชีพแยกตามหมู่บ้าน จากรูปที่ 51: จะแสดงช่องให้เลือก ปีงบประมาณ จังหวัด อำเภอ อปท ประเภท อปท ประเภทของผู้มีสิทธิ์ ประเภทงบประมาณ วิธีกานรับเงิน เมื่อเลือกข้อมูลที่ต้องการเรียบร้อยแล้วคลิกที่

| รายงานรายละเอียดผู้ได้รับเบี้ยยังชีพแยกตามหมู่บ้าน |                 |                         |                    |                |         |  |  |  |  |
|----------------------------------------------------|-----------------|-------------------------|--------------------|----------------|---------|--|--|--|--|
| * បី :                                             | 2557 💌          | ประเภทของผู้มีสิทธิ์ :  | 🗵 ผู้สูงอายุ       | 🔲 ป่วยโรคเอดส์ | 🔲 พัการ |  |  |  |  |
| จังหวัด :                                          | บึงกาฬ          | ประเภทของงบประมาณ :     | งบเฉพาะกิจ 💌       |                |         |  |  |  |  |
| อำเภอ :                                            | เซกา 💌          | วิธีขอรับเงิน :         | รับเงินสดด้วยตนเอง |                | •       |  |  |  |  |
| อปห :                                              | เทศบาลตำบลชาง 💌 | ธนาคาร:                 |                    |                | -       |  |  |  |  |
| ประเภท อปท :                                       | เทศบาลตำบล 💌    |                         |                    |                |         |  |  |  |  |
| หมู่ที่ :                                          |                 | ชุมชน :                 |                    |                |         |  |  |  |  |
| เพศ :                                              |                 | ช่วงอายุ :              | •                  |                |         |  |  |  |  |
|                                                    | ອັນ             | า ล้างข้อบล เปิดไฟล์ Pi | DE เปิดไฟล์ Excel  |                |         |  |  |  |  |

รูปที่ 51: รายงานรายละเอียดผู้รับเบี้ยยังชีพแยกตามหมู่บ้าน

เมื่อคลิกที่ค้นหาแล้วรายงานจะแสดงผลการค้นหาตามตัวอย่างรูปที่ 51: จะแสดงผลออกมาตาม ข้อมูลที่ได้เลือกไว้จากด้านบน โดยเรียงลำดับหมู่บ้าน ชุมชน เลขบัตรประจำตัวประชาชน คำนำหน้า ชื่อ สกุล อายุ และผู้ดูแลคนพิการ และยอดรวมเป็นเท่าใดและถ้าต้องการบันทึกเป็น PDF File หรือ Excel File ให้ ปฏิบัติตามหัวข้อที่ 10.1.1.1

| ราย | งานร            | ายละเอียด     | ลผู้ได้รับเร | บี้ยยังชีพแยกตามา | หมู่บ้าน |           |                |            |                  |                |         |        |
|-----|-----------------|---------------|--------------|-------------------|----------|-----------|----------------|------------|------------------|----------------|---------|--------|
|     |                 | *ปิ:          | 2557 💌       |                   |          | ประ       | ะเภทของผู้มีสื | ทธ์: 🗵     | 🛛 ผู้สูงอายุ     | 🔲 ป่วยโรคเอดส์ | 🔲 พึการ |        |
|     |                 | จังหวัด :     | บึงกาฬ       | •                 |          | ประเภา    | เของงบประม     | าณ: งา     | ນເລພາະກິຈ 💌      |                |         |        |
|     |                 | อ่าเภอ :      | เซกา         | •                 |          |           | วิธีขอรับเ     | เงิน : รับ | บเงินสดด้วยตนเอง |                |         | -      |
|     |                 | อปห :         | เทศบาลเ      | ถ่าบลชาง          | •        |           | ธนา            | ลาร:       |                  |                | •       |        |
| 1   | ไระเศ           | าท อปท :      | เทศบาลเ      | ถ่าบล 💌           |          |           |                |            |                  |                |         |        |
|     |                 | หมู่ที่ :     |              |                   |          |           | ชุม            | ชน:        |                  |                |         |        |
|     |                 | เพศ :         | •            |                   |          |           | ช่วงอ          | าย:        | -                |                |         |        |
|     |                 |               |              |                   | ด้บท     | ก อ้างข้อ | บบอ เปิดไป     | √ ವ್ PDF   | เปิดไฟล์ Excel   |                |         |        |
|     | ×               |               |              |                   |          |           |                |            |                  | •              |         |        |
|     | มูสูงอ<br>สำดับ | าย<br>เหม่ที่ | ช่มช่น       | เลขบัตรประชาชน    | ดำนำหน้า | ชื่อ      | นามสกุล        | อาย        | ผ้ดแลคนพิการ     |                |         | -      |
|     | 1               |               |              | 3330100648519     | นาย      | ทองอินทร์ | หมื่นสอน       | 64         |                  |                |         | Care ( |
| -   | 2               | -             |              | 3430900123860     | นาง      | นญ        | มิตพะมา        | 90         |                  |                |         |        |
| 2   | 3               | -             |              | 3341400694662     | นาง      | ประมวล    | พรหมศร         | 64         |                  |                |         |        |
| 4   | 4               | 1             |              | 3430900331993     | นาง      | กมลี      | มุงคุณแก้ว     | 62         |                  |                |         |        |
| 5   | 5               | 1             |              | 3430900181541     | นาง      | กองมี     | วรรณภูมิ       | 62         |                  |                |         |        |
| 6   | 5               | 1             |              | 3430900272628     | นาง      | กาสั      | สินโพธิ์       | 63         |                  |                |         |        |
|     | 7               | 1             |              | 3430900153424     | นาย      | กีลอน     | ฝ่ายอุบล       | 63         |                  |                |         |        |
| 8   | 3               | 1             |              | 3430900181703     | นางสาว   | เกษแก้ว   | ช้ยนาม         | 60         |                  |                |         |        |
| 9   | 9               | 1             |              | 3430900302721     | นาย      | คำพาด     | โต่งกาโพง      | 73         |                  |                |         |        |
|     | 10              | 1             |              | 3430900272156     | 10.0     | สาหม่อม   | สัยบัญชาตย์    | 62         |                  |                |         |        |

รูปที่ 52: การอแสดงผลรายงานรายละเอียดผู้รับเบี้ยยังชีพแยกตามหมู่บ้าน

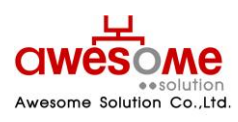

บริษัท ออซัม โซลูชั่น จำกัด

#### 10.14 รายงานสรุปยอดจำหน่าย

เมื่อคลิกที่รายงานสรุปยอดจำหน่าย จากรูปที่ 53: จะแสดงช่องให้เลือก ปีงบประมาณ จังหวัด อำเภอ อปท ประเภท อปท ประเภทของผู้มีสิทธิ์ ประเภทงบประมาณ ประเภทการจำหน่าย เมื่อเลือกข้อมูลที่ ต้องการเรียบร้อยแล้วคลิกที่ ค่าหา

| รายงานสรุปยอดการจำหน่าย       |                                 |                     |         |
|-------------------------------|---------------------------------|---------------------|---------|
| * 11 : 2557 💌                 | ประเภทของผู้มีสิทธิ์ : 📝 ผู้สูง | อายุ 🔲 ป่วยโรคเอดส์ | 🔲 พึการ |
| จังหวัด : กระบี               | ประเภทของงบประมาณ :             |                     |         |
| อำเภอ : เกาะลันตา 💌           | ประเภทการจำหน่าย :              |                     |         |
| อปท : เทศบาลตำบลเกาะลันตาใหญ่ | •                               |                     |         |
| ประเภท อปท : เทศบาลตำบล 💌     |                                 |                     |         |
| ค้นหา                         | ล้างข้อมูล เปิดไฟล์ PDF เปิด    | งไฟล์ Excel         |         |

รูปที่ 53: รายงานสรุปยอดการจำหน่าย

เมื่อคลิกที่ค้นหาแล้วรายงานจะแสดงผลการค้นหาตามตัวอย่างรูปที่ 54: จะแสดงผลออกมาตาม ข้อมูลที่ได้เลือกไว้จากด้านบน โดยเรียงลำดับ ประเภทของการจำหน่ายโดยแบ่งตามสถานการณ์จำหน่าย เสีบ ชีวิต ย้ายที่อยู่ สละสิทธิ์ และขาดคุณสมบัติ และยอดรวมเป็นเท่าใดและถ้าต้องการบันทึกเป็น PDF File หรือ Excel File ให้ปฏิบัติตามหัวข้อที่ 10.1.1.1

| รายงานสรุปยอดการจำหน่าย       |                        |              |                |         |  |  |  |  |
|-------------------------------|------------------------|--------------|----------------|---------|--|--|--|--|
| * 11: 2557                    | ประเภทของผู้มีสิทธิ์ : | 🗹 ผู้สูงอายุ | 🔲 ป่วยโรคเอดส์ | 🔲 พึการ |  |  |  |  |
| จังหวัด : กระบี่ 💌            | ประเภทของงบประมาณ :    | •            |                |         |  |  |  |  |
| อำเภอ : เกาะลันตา 💌           | ประเภทการจำหน่าย :     | •            |                |         |  |  |  |  |
| อปท : เทศบาลตำบลเกาะลันตาใหญ่ | •                      |              |                |         |  |  |  |  |
| ประเภท อปท : เทศบาลตำบล 💌     |                        |              |                |         |  |  |  |  |
|                               |                        |              |                |         |  |  |  |  |

#### ค้นหา ล้างข้อมูล เปิดไฟล์ PDF เปิดไฟล์ Excel

| รายงานสรุปยอดการจำหน่าย |                     |             |           |              |  |  |  |  |  |
|-------------------------|---------------------|-------------|-----------|--------------|--|--|--|--|--|
| จังหวัด กระบี่          |                     |             |           |              |  |  |  |  |  |
| อำเภอ เกาะลันตา         |                     |             |           |              |  |  |  |  |  |
|                         | ประเภทของการจำหน่าย |             |           |              |  |  |  |  |  |
| อบท.                    | เสียชีวิต           | ย้ายที่อยู่ | สละสิทธิ์ | ขาดคุณสมบัติ |  |  |  |  |  |
| ทศบาลตำบลเกาะลันตาใหญ่  | 4                   | 2           | 0         | 0            |  |  |  |  |  |
|                         |                     |             |           |              |  |  |  |  |  |
| ยอดรวม ทั้งส่           | iu 4                | 2           | 0         | 0            |  |  |  |  |  |

รูปที่ 54: การแสดงผลรายงานสรุปยอดการจำหน่าย

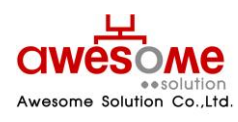

บริษัท ออซัม โซลูชั่น จำกัด

#### 10.15 รายงานรายละเอียดการจำหน่าย

เมื่อคลิกที่รายงานรายละเอียดการจำหน่าย จากรูปที่ 55: จะแสดงช่องให้เลือก ปีงบประมาณ จังหวัด อำเภอ อปท ประเภท อปท ประเภทของผู้มีสิทธิ์ ประเภทงบประมาณ ประเภทการจำหน่าย เมื่อ เลือกข้อมูลที่ต้องการเรียบร้อยแล้วคลิกที่

| รายงานรายละเอียดการจำหน่าย |                                                           |  |  |  |  |  |  |  |  |
|----------------------------|-----------------------------------------------------------|--|--|--|--|--|--|--|--|
| * 11: 2557 💌               | ประเภทของผู้มีสิทธิ์: 🗹 ผู้สูงอายุ 🔲 ป่วยโรคเอดส์ 🦳 พิการ |  |  |  |  |  |  |  |  |
| จังหวัด : ชัยนาท 💌         | ประเภทของงบประมาณ :                                       |  |  |  |  |  |  |  |  |
| อำเภอ : เนินขาม 💌          | ประเภทการจำหน่าย :                                        |  |  |  |  |  |  |  |  |
| อปท : เทศบาลตำบลเนินขาม 💌  |                                                           |  |  |  |  |  |  |  |  |
| ประเภท อปท : เทศบาลตำบล 💌  |                                                           |  |  |  |  |  |  |  |  |
| ×                          | กับกับการ เป็นไปเรื่อกระ เป็นไปเรื่องกา                   |  |  |  |  |  |  |  |  |

รูปที่ 55: การแสดงผลรายงานสรุปยอดการจำหน่าย

เมื่อคลิกที่ค้นหาแล้วรายงานจะแสดงผลการค้นหาตามตัวอย่างรูปที่ 56: จะแสดงผลออกมาตาม ข้อมูลที่ได้เลือกไว้จากด้านบน โดยเรียงลำดับ จากเลขบัตร ชื่อ สกุล หมู่บ้าน ที่อยู่ ประเภทผู้มีสิทธิ์ คุณสมบัติ ผู้ดูแลคนพิการ สาเหตุการจำหน่าย และยอดรวมเป็นเท่าใดและถ้าต้องการบันทึกเป็น PDF File หรือ Excel File ให้ปฏิบัติตามหัวข้อที่ 10.1.1.1

| รายงานรายละเอียดการจำหน่าย |                                                           |  |  |  |  |  |  |  |  |
|----------------------------|-----------------------------------------------------------|--|--|--|--|--|--|--|--|
| * 11: 2557 💌               | ประเภทของผู้มีสิทธิ์: 🕅 ผู้สูงอายุ 🔲 ป่วยโรคเอดส์ 📃 พัการ |  |  |  |  |  |  |  |  |
| จังหวัด : ชัยนาท 💌         | ประเภทของงบประมาณ :                                       |  |  |  |  |  |  |  |  |
| อำเภอ : เนินขาม 💌          | ประเภทการจำหน่าย :                                        |  |  |  |  |  |  |  |  |
| อปท : เทศบาลตำบลเนินขาม 💌  |                                                           |  |  |  |  |  |  |  |  |
| ประเภท อปท : เทศบาลต่าบล 💌 |                                                           |  |  |  |  |  |  |  |  |
| ด้ายว                      | อ้างข้อนอ เปิดไฟอ์ DDE เปิดไฟอ์ Evrol                     |  |  |  |  |  |  |  |  |

| รายงานรายละเอียดการจำหน่าย |               |                            |         |        |                                                |                       |                              |                                  |                                       |
|----------------------------|---------------|----------------------------|---------|--------|------------------------------------------------|-----------------------|------------------------------|----------------------------------|---------------------------------------|
| ล่าดับ                     | เลขบัตร       | ชื่อ - นามสกุล             | หมู่ที่ | ชุ่มชน | ที่อยู่                                        | ประเภท<br>ผู้มีสิทธิ์ | คุณสมบัติ                    | ผู้ดูแลคนพิการ<br>(ชื่อ นามสกุล) | สาเหตุการจำหน่าย                      |
| L                          | 3180100190581 | นางหลิน อาคม               | 13      |        | 74 ถ. ต.เนินขาม อ.เนินขาม จ.<br>ข้อนาท 17130   | ผู้สูงอายุ            | อายุ 60 ปีบริ<br>บุรณ์ขึ้นไป |                                  | ถึงแก่กรรม                            |
|                            | 3180500375163 | นายก้านตอง สังข์<br>เรื่อง | 8       |        | 62/1 ค. ต.เนินขาม อ.เนินขาม จ.<br>ข้ยนาท 17130 | ผู้สูงอายุ            | อายุ 60 ปีบริ<br>บูรณ์ขึ้นไป |                                  | ถึงแก่กรรม                            |
| 1                          | 3180600121741 | นายประหยัด ทาเอื้อ         | 1       |        | 20 ถ. ต.เนินขาม อ.เนินขาม จ.<br>ข้อนาท 17130   | ผู้สูงอายุ            | อายุ 60 ปีบริ<br>บูรณ์ขึ้นไป |                                  | ถึงแก่กรรม                            |
|                            | 3180600121929 | นายสมัคร แข่ฉั่ว           | 1       |        | 23 ถ. ต.เนินขาม อ.เนินขาม จ.<br>ข้ยนาท 17130   | ผู้สูงอายุ            | อายุ 60 ปีบริ<br>บูรณ์ขึ้นไป |                                  | ถึงแก่กรรม                            |
|                            | 3180600122046 | นายมา ศรีวันนา             | 1       |        | 26 ถ. ต.เนินขาม อ.เนินขาม จ.<br>ข้ยนาท 17130   | ผู้สูงอายุ            | อายุ 60 ปีบริ<br>บรณ์ขึ้นไป  |                                  | ถึงแก่กรรม                            |
|                            | 3100000133300 |                            | 4       |        | 10                                             | Sec                   |                              |                                  | • • • • • • • • • • • • • • • • • • • |

รูปที่ 56: การแสดงผลรายงานรายละเอียดการจำหน่าย

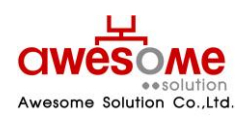

บริษัท ออซัม โซลูชั่น จำกัด

#### 10.16 รายงานสรุปยอดจำหน่าย

เมื่อคลิกที่รายงานสรุปยอดการจำหน่าย จากรูปที่ 57 จะแสดงช่องให้เลือก ปีงบประมาณ จังหวัด อำเภอ อปท ประเภท อปท ประเภทของผู้มีสิทธิ์ ประเภทงบประมาณ เมื่อเลือกข้อมูลที่ต้องการเรียบร้อย แล้วคลิกที่ คำมหา

| รายงานสรุปยอดการจำหน่าย |                           |                    |                |         |
|-------------------------|---------------------------|--------------------|----------------|---------|
| * ปี: ระนุ 💌            | ประเภทของผู้มีสิทธิ์      | ์: 🔲 ผู้สูงอายุ    | 🔲 ป่วยโรคเอดส์ | 🔲 พ์การ |
| จังหวัด : ระบุ 💌        | ประเภทของงบประมาณ         | :                  |                |         |
| อำเภอ : 📧 д             |                           |                    |                |         |
| อปท : ระบุ 💌            |                           |                    |                |         |
| ประเภท อปท : ระบุ 💌     |                           |                    |                |         |
|                         | ด้บหา ล้างข้อบอ เปิดไฟอ์ไ | PDF เปิดไฟล์ Excel |                |         |

รูปที่ 57: การแสดงผลรายงานสรุปยอดการจำหน่าย

เมื่อคลิกที่ค้นหาแล้วรายงานจะแสดงผลการค้นหาตามตัวอย่างรูปที่ 58: จะแสดงผลออกมาตาม ข้อมูลที่ได้เลือกไว้จากด้านบน โดยเรียงลำดับ จากเลขบัตร ชื่อ สกุล ชื่อเจ้าหน้าที่ที่ลบข้อมูล และวันเวลาที่ได้ ทำการลบออกมาเป็นเท่าใดและถ้าต้องการบันทึกเป็น PDF File หรือ Excel File ให้ปฏิบัติตามหัวข้อที่ 10.1.1.1

| รายงานสรุปยอดการจำหน่าย |                          |                        |                    |
|-------------------------|--------------------------|------------------------|--------------------|
| * 11 : 2557 💌           | ประเภทของผู้มีสิ่ง       | าธิ์: 🗖 ผู้สูงอายุ 🔲 ป | วยโรคเอดส์ 📃 พิการ |
| จังหวัด : 💌 💌           | ประเภทของงบประมา         | ณ :                    |                    |
| อำเภอ : ระบุ 💌          |                          |                        |                    |
| อปท : ระบุ 💌            |                          |                        |                    |
| ประเภท อปท : ระบุ 💌     |                          |                        |                    |
|                         | ค้นหา ล้างข้อมูล เปิดไฟง | ล์ PDF เปิดไฟล์ Excel  |                    |

| รายงานรายละเอียดการลบข้อมูลผู้มีสิทธิ์ได้รับเบี้ยยังชีพ |                 |                 |                 |                     |
|---------------------------------------------------------|-----------------|-----------------|-----------------|---------------------|
| สำดับ                                                   | เลขบัตร         | ชื่อผู้มีสิทธิ์ | ชื่อผู้ลบข้อมูล | วันเวลา ลบข้อมูล    |
| 1                                                       | 313131313131313 | นายทดสอบ ทดสอบ  | null            | 14/10/2555 11:44:10 |
| 2                                                       | 1254698899745   | นายทดสอบ ทดสอบ  | null            | 14/10/2555 11:44:16 |
| 3                                                       | 1254698899745   | นายทดสอบ ทดสอบ  | null            | 14/10/2555 11:44:22 |
| 4                                                       | 3131313131313   | นายทดสอบ ทดสอบ  | null            | 14/10/2555 11:44:29 |
| 5                                                       | 1254698899745   | นายทดสอบ ทดสอบ  | null            | 14/10/2555 11:44:31 |
| 6                                                       | 1254698899745   | นายทดสอบ ทดสอบ  | null            | 14/10/2555 11:44:26 |
|                                                         |                 |                 |                 |                     |

รูปที่ 58: การแสดงผลรายงานสรุปยอดการลบข้อมูล

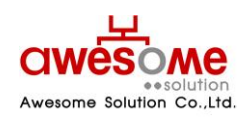

บริษัท ออซัม โซลูชั่น จำกัด